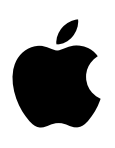

# MacBook Les Indispensables

# Table des matières

#### 4 Chapitre 1 : Le MacBook en un clin d'œil

- 4 Faites connaissance avec le MacBook
- 5 Visite guidée
- 6 Fourni avec l'ordinateur
- 6 Clavier
- 7 Trackpad
- 8 Fonctionnalités du clic forcé
- 8 Accessoires
- 9 Utiliser un écran externe
- 10 Charger la batterie

#### 11 Chapitre 2 : Premiers pas

- 11 Configuration
- 12 Se repérer
- 15 Ouvrir rapidement des apps
- 16 Présentation scindée
- 16 Rechercher avec Spotlight
- 17 Accéder à l'intégralité de votre contenu avec iCloud
- 19 Utilisez votre MacBook avec d'autres appareils iOS
- 22 AirDrop
- 22 AirPrint
- 23 AirPlay
- 24 Migrer vos données
- 25 Sauvegarde et restauration

#### 27 Chapitre 3 : Apps

- 27 À propos des apps
- 28 Safari
- 29 Mail
- 31 Notes
- 32 Messages
- 34 Calendrier
- 35 Photos
- 36 iTunes
- **37** FaceTime
- 38 Plans
- 39 iBooks
- 40 Pages
- 41 Numbers
- 42 Keynote
- 44 iMovie
- 45 GarageBand
- 47 App Store

#### 48 Chapitre 4 : Explorer le MacBook

- 48 Réponses dans l'Aide Mac
- 49 En savoir plus

#### 51 Chapitre 5 : Sécurité, manipulation et assistance

- 51 Informations importantes relatives à la sécurité
- 53 Informations importantes relatives à la manipulation
- 54 Ergonomie
- 55 Informations supplémentaires, service et assistance
- 56 Informations légales
- 56 Conformité avec la réglementation FCC
- 57 Conformité avec la réglementation canadienne
- 58 Europe : déclaration de conformité UE
- 58 Déclaration de conformité ENERGY STAR®
- 59 Apple et l'environnement
- 59 Informations sur l'élimination et le recyclage
- 60 Contrat de licence de logiciel

# Le MacBook en un clin d'œil

## Faites connaissance avec le MacBook

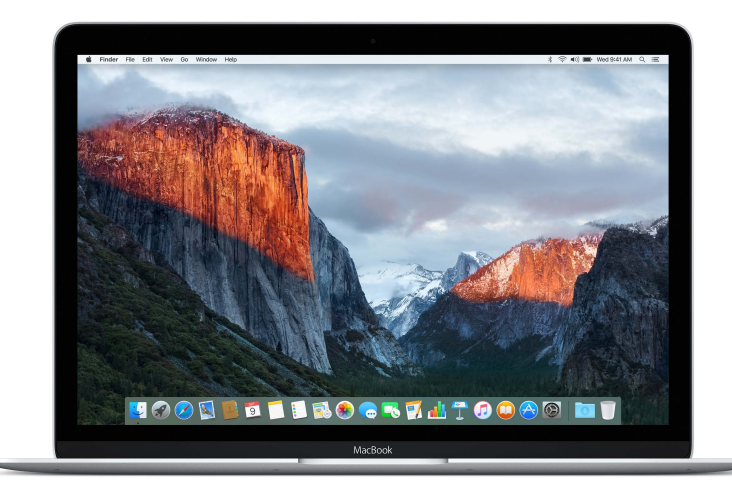

**Découvrez ce qu'il propose.** Souhaitez-vous une introduction rapide des fonctionnalités de votre MacBook ? Consultez Visite guidée.

**Premiers pas.** Appuyez sur le bouton d'alimentation situé sur le clavier de votre MacBook, suivez les messages de l'Assistant Réglages, et c'est tout. Voir Configuration et Migrer vos données pour en savoir plus.

Vos fichiers de n'importe où. Accédez à vos documents, vos photos, votre musique, vos apps, vos contacts et vos calendriers sur tous vos appareils avec iCloud. Vous pouvez en outre utiliser votre MacBook avec vos appareils iOS pour passer et prendre des appels téléphoniques, envoyer et recevoir des messages ou créer un partage de connexion avec Instant Hotspot. Pour en savoir plus, voir Accéder à l'intégralité de votre contenu avec iCloud et Vue d'ensemble de Continuité.

Libérez votre créativité. Planifiez des événements et partagez des informations et des photos avec Notes ; organisez et écoutez de la musique, lisez des livres, visionnez des films, et plus encore avec iTunes ; créez des présentations avec Keynote ; découvrez toutes les apps mises à disposition sur l', pour vous exprimer d'autant de façons que vous avez d'idées.

Allez plus loin. Explorez votre MacBook et obtenez des réponses à vos questions. Consultez Réponses dans l'Aide Mac.

# Visite guidée

Vore MacBook possède les fonctionnalités intégrées suivantes :

| USB-C |  |  |  |
|-------|--|--|--|
|       |  |  |  |
|       |  |  |  |

• *Port USB-C* : Charger la batterie, transférer des données, connecter un écran HDMI ou VGA et bien plus.

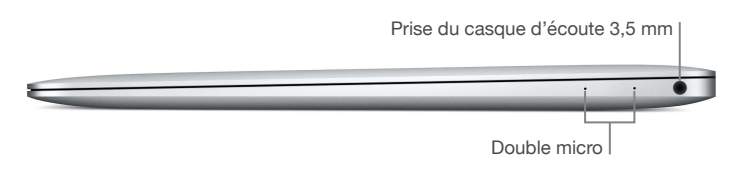

- *Prise casque de 3,5 mm* branchez des écouteurs stéréo ou un système de son Surround 5.1 numérique pour regarder des films ou écouter votre musique préférée avec un son de haute qualité.
- Double micro : parlez avec des amis ou enregistrer de l'audio.

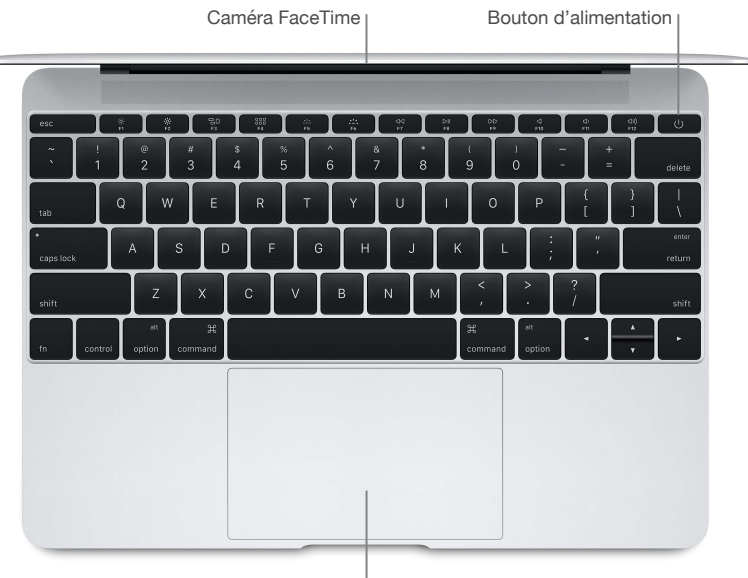

Trackpad Force Touch

- *Caméra FaceTime* : passez des appels vidéo FaceTime ou prenez des photos et des vidéos. Si le témoin lumineux est allumé, la caméra est activée. Pour en savoir plus, voir .
- Bouton d'alimentation : maintenez le bouton enfoncé pendant trois secondes pour mettre votre MacBook sous tension ou l'éteindre, ou appuyez simplement pour suspendre son activité.
- *Trackpad Force Touch* : contrôlez votre MacBook avec des gestes. Toute la surface du trackpad fait office de bouton, vous pouvez donc cliquer n'importe où. Pour en savoir plus sur l'utilisation des gestes, voir Trackpad.

# Fourni avec l'ordinateur

Pour utiliser votre MacBook, vous avez besoin des deux accessoires suiviants livrés dans la boîte :

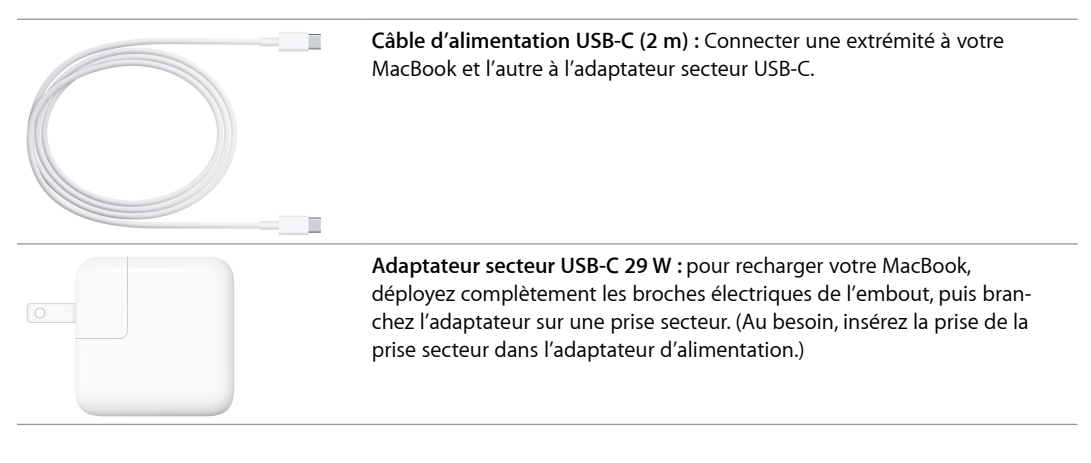

Pour en savoir plus sur les autres accessoires que vous pouvez utiliser avec votre MacBook, voir Accessoires.

#### Clavier

Les touches de fonction reprises sur le clavier fournissent des raccourcis pour les fonctions courantes, par exemple pour augmenter le volume ou régler la luminosité de l'écran.

|                |         | Т            | ouc    | hes de       | e fonct    | ion (F1 | à F12                     | )        |     |              | Bouto         | n d'alir  | mentati | on              |
|----------------|---------|--------------|--------|--------------|------------|---------|---------------------------|----------|-----|--------------|---------------|-----------|---------|-----------------|
| esc            |         | *            | 素      | 900<br>13    | 0000<br>F4 |         | 11.<br>16                 | 00<br>17 |     | DD           | С             | di<br>Hit |         | U               |
| ,              | !       | ©<br>2       |        | #<br>3       | \$<br>4    | %<br>5  | <sup>^</sup> <sub>6</sub> | &<br>7   | * 8 | (<br>9       | )<br>0        |           | +       | delete          |
| tab            |         | Q            | W      | E            | R          | Т       | Y                         | U        |     | 0            | Р             | {<br>[    | }       |                 |
| •<br>caps lock | ×       | А            | s      |              | ) F        | -       | ; F                       | ł        | J   | КL           | ;             | ",        |         | enter<br>return |
| shift          |         | Ī            | z      | X            | С          | V       | в                         | N        | м   | < ,          | >             | ?         |         | shift           |
| fn             | control | al<br>optior | ;<br>, | 쁐<br>:ommand |            |         |                           |          |     | 光<br>command | alt<br>option | •         | *<br>*  | ·               |

Touche de fonction (Fn)

- *Bouton d'alimentation :* Maintenez le bouton () enfoncé pendant 3 secondes pour allumer ou éteindre votre MacBook. Appuyez sur () pour mettre votre MacBook en veille.
- *Touches de luminosité (F1, F2) :* appuyez sur 🔅 ou sur 🔅 pour augmenter ou réduire la luminosité de l'écran.
- *Touche Mission Control (F3)*: Appuyez sur 🖯 pour afficher les logiciels exécutés sur votre MacBook, y compris tous vos espaces et vos fenêtres ouvertes.
- *Touche Launchpad (F4)*: Appuyez sur BB pour afficher instantanément toutes les apps de votre MacBook. Cliquer sur une app pour l'ouvrir.
- Touche d'illumination du clavier (F5, F6) : Appuyer sur Sta ou sur Sta pour augmenter ou réduire la luminosité du clavier.
- Touches multimédia (F7, F8, F9) : Appuyer sur <>< pour revenir en arrière, sur >|| pour lancer la lecture ou la mettre en pause ou sur >> pour avancer lorsque vous lisez un morceau, un film ou une présentation.

- *Touche Silence (F10)* : appuyez sur <] pour couper le son provenant des haut-parleurs et de la prise casque de 3,5 mm.
- *Touches de volume (F11, F12) :* appuyez sur (1))) ou sur (1) pour augmenter ou réduire le volume du son des haut-parleurs ou de la prise casque de 3,5 mm.
- Touche de fonction (Fn) : chaque touche de fonction (sur la rangée supérieure) peut également effectuer d'autres fonctions, par exemple, la touche F12 permet d'ouvrir Dashboard. Maintenez la touche Fn enfoncée lorsque vous appuyez sur une touche de fonction pour réaliser l'action associée.

Astuce : appuyez sur la touche Fn deux fois pour activer la dictée, laquelle vous permet de dicter du texte n'importe où il vous est possible d'en taper (par exemple, dans Messages, Mail, Pages et de nombreuses autres applications).

Pour définir les préférences Clavier, utilisez la sous-fenêtre Clavier des Préférences Système (choisissez le menu Pomme **É** > Préférences Système, cliquez sur Clavier, puis sur les boutons supérieurs pour voir les options proposées).

## Trackpad

Vous pouvez réaliser de nombreuses actions sur votre MacBook à l'aide de simples gestes sur le trackpad : faire défiler des pages web, zoomer sur des documents, faire pivoter des photos, et plus encore. Désormais, avec le trackpad Force Touch, sensible à la pression, un nouveau niveau d'interactivité est disponible.

Le trackpad sent la pression que vous exercez et vous offre ainsi plus d'options et un meilleur contrôle. Lorsque vous faites glisser ou pivoter des objets, une subtile vibration est émise quand ils sont alignés, vous permettant de travailler avec une plus grande précision.

Voici quelques gestes courants :

| •                                             | <b>Clic :</b> Appuyez n'importe où sur le trackpad. Ou activez « Toucher pour cli-<br>quer » dans les préférences Trackpad et touchez simplement le trackpad.                                                                                                    |
|-----------------------------------------------|----------------------------------------------------------------------------------------------------|
| 0                                             | <b>Clic forcé :</b> Cliquez et appuyez plus fort. Vous pouvez effectuer un clic<br>forcé pour rechercher des informations supplémentaires : cliquez sur un<br>mot pour en voir la définition ou sur une adresse pour la localiser dans<br>Plans. Voir Fonctionnalités du clic forcé. |
| ••                                            | <b>Clic secondaire (clic droit) :</b> Cliquer avec deux doigts pour ouvrir les menus contextuels. (Si « Toucher pour cliquer » est activé, touchez avec deux doigts.)                                                                                                    |
| \$\$                                          | Défilement à deux doigts : balayez verticalement à l'aide de deux doigts.                                                                                                    |
| K                                             | <b>Zoom par pincement :</b> Écartez ou rapprochez le pouce et l'index pour réaliser un zoom avant ou arrière sur des photos et des pages web.                                                                                                    |
| $\stackrel{\leftrightarrow}{\leftrightarrow}$ | <b>Navigation par balayage :</b> Balayer horizontalement avec deux doigts pour naviguer parmi des pages Web ou les pages d'un documents, comme vous le feriez dans un livre.                                                                                                    |
| K<br>Z<br>Z<br>Z<br>Z                         | <b>Ouvrir Launchpad</b> : Ouvrir rapidement des apps dans Launchpad.<br>Rapprocher quatre ou cinq doigts, puis cliquer sur une app pour l'ouvrir.                                                                                                    |
|                                               | <b>Naviguer parmi les apps :</b> Pour passer passer d'une app à l'autre en mode plein écran, balayer horizontalement avec trois ou quatre doigts.                                                                                                    |

**Personnaliser vos gestes.** Choisissez le menu Pomme > Préférences Système ou cliquez sur l'icône Préférences Système @ dans le Dock, puis cliquez sur Trackpad.

Ces préférences vous permettent d'en savoir plus sur les gestes, de régler la pression qui vous convient le mieux, d'activer ou de désactiver les fonctionnalités de sensibilité à la pression et de personnaliser d'autres fonctionnalités.

• Astuce : si vous avez tendance à cliquer fort alors que ce n'est pas votre intention d'utiliser la fonction, essayez de régler la pression du clic sur un réglage plus élevé dans les Préférences Système Trackpad. Une autre méthode consiste à modifier l'option « Recherche et détection de données » dans le réglage par défaut « Clic forcé à un doigt » sur « Toucher avec 3 doigts ».

# Fonctionnalités du clic forcé

L'option « Clic forcé et retour tactile » s'active automatiquement ; vous pouvez la modifier dans les préférences Trackpad. Voici seulement quelques exemples de ce que vous pouvez faire lorsque vous effectuez un clic forcé sur le trackpad Force Touch :

- *Texte* : découvrez des informations complémentaires sur le texte dans un message ou une page web, par exemple la définition d'un mot ou une entrée dans Wikipédia.
- Adresses : prévisualisez la localisation dans Plans.
- *Calendrier* : ajoutez des événements d'autres sources, ou marquez un clic forcé sur un événement pour obtenir de plus amples détails.
- Plans : déposez un repère sur un emplacement.
- Icônes de fichiers : jetez un coup d'œil au contenu d'un fichier.
- Noms de fichiers : modifiez le nom d'un fichier dans le Finder ou sur votre bureau.
- Dock : accédez à l'app Exposé (pour afficher toutes les fenêtres ouvertes dans une app) lorsque vous force-cliquez sur une app dans le Dock.

Pour en savoir plus et retrouver des exemples des options du clic forcé, voir support.apple.com/fr-fr/HT204352.

#### **Accessoires**

Les accessoires suivants sont disponibles pour brancher votre MacBook sur une prise de courant et pour l'utiliser avec d'autres appareils et écrans. Utilisez le port USB de ces adaptateurs pour connecter des accessoires USB standards, y compris des caméras et des clés USB. Branchez un câble USB pour synchroniser et recharger votre iPhone, votre iPad ou votre iPod touch.

| *           | <br>Adaptateur USB-USB-C : Connectez votre MacBook à des accessoires USB standards.                                                                                                    |
|-------------|----------------------------------------------------------------------------------------------------|
| 1<br>       | Adaptateur multiport USB-C-AV numérique : Connectez votre MacBook<br>à un écran HDMI tout en connectant également un appareil USB stan-<br>dard et en branchant un câble d'alimentation USB-C pour charger<br>votre MacBook. |
| ı<br>0<br>≈ | Adaptateur multiport USB-C-VGA : Connectez votre MacBook à un écran<br>VGA tout en connectant également un appareil USB standard et en bran-<br>chant un câble d'alimentation USB-C pour charger votre MacBook.              |

Les adaptateurs et les autres accessoires sont vendus séparément sur apple.com/fr ou dans votre Apple Store local. Reportez-vous à la documentation ou vérifiez avec le fournisseur pour vous assurer de choisir le bon adaptateur.

*Remarque*: Certains accessoires USB ne sont pas pris en charge.

#### Utiliser un écran externe

Le port USB-C de votre MacBook prend en charge la sortie vidéo. Vous pouvez utiliser un écran externe, un projecteur ou une TV HD avec votre MacBook.

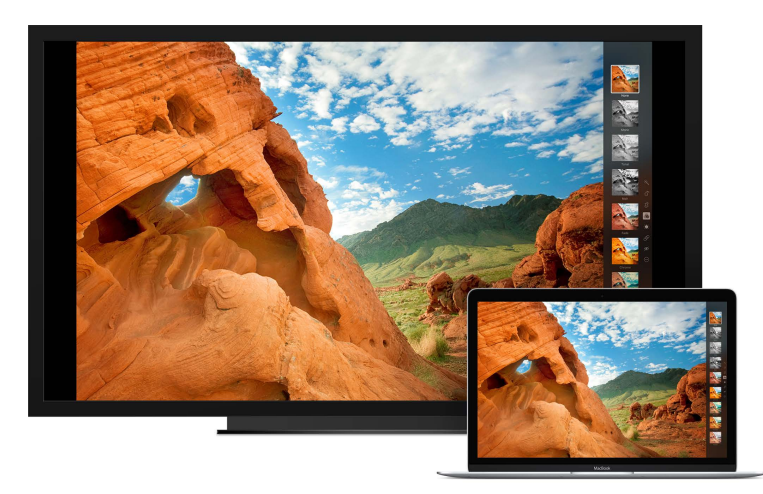

- Connectez un écran VGA ou un projecteur : utilisez un adaptateur multiport VGA USB-C pour connecter l'écran au port USB-C de votre MacBook.
- Connectez un écran HDMI ou un téléviseur HD : utilisez un adaptateur multiport AV numérique USB-C pour connecter le moniteur HDMI ou un téléviseur HD au port USB-C de votre MacBook.
- Connectez un moniteur USB-C : branchez le moniteur sur le port USB-C de votre MacBook.

Vous pouvez également activer la recopie vidéo de l'écran de votre MacBook sur un moniteur VGA, un moniteur HDMI ou un téléviseur jusqu'à 1080 p en HD. Voir AirPlay pour en savoir plus.

# Charger la batterie

La batterie de votre MacBook se recharge dès que celui-ci est branché sur secteur.

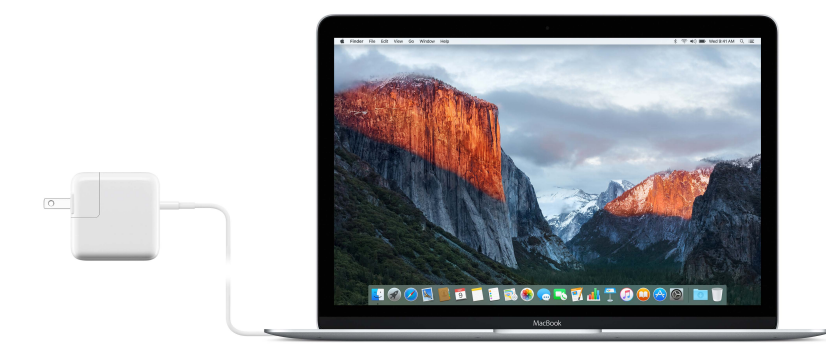

**Chargez la batterie.** Branchez votre MacBook sur une prise de courant à l'aide du câble fourni et de l'adaptateur secteur USB-C. Vous entendez un son indiquant que la batterie charge. Elle se charge plus rapidement lorsque l'ordinateur est éteint ou en veille.

Vérifiez l'état de charge de la batterie. Regardez l'icône d'état de la batterie, sur le côté droit de la barre des menus, pour voir le niveau ou l'état de charge de la batterie. Cliquez sur l'icône pour voir le niveau de batterie restant si vous continuez à utiliser les apps, les périphériques et les réglages système actuels.

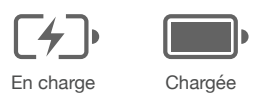

Économisez de la batterie. Pour prolonger l'autonomie de la batterie à un niveau de charge spécifique, réduisez la luminosité de l'affichage, fermez des apps et déconnectez les périphériques que vous n'utilisez pas. Vous pouvez modifier les réglages dans les préférences Économiseur d'écran (cliquez sur l'icône Préférences Système @ dans le Dock, puis sur Économiseur d'écran). Si votre MacBook est en veille et qu'un appareil y est connecté, la batterie de l'appareil peut s'épuiser.

Pour en savoir plus sur la batterie interne rechargeable de votre MacBook et obtenir des astuces de performances et d'économie, consultez la page www.apple.com/fr/batteries.

# **Premiers pas**

#### Configuration

La première fois que vous allumez votre MacBook, l'Assistant réglages vous aide à réaliser les quelques étapes nécessaires pour commencer à utiliser votre nouveau Mac. Si vous voulez transférer vos données d'un autre ordinateur, voir Migrer vos données pour en savoir plus.

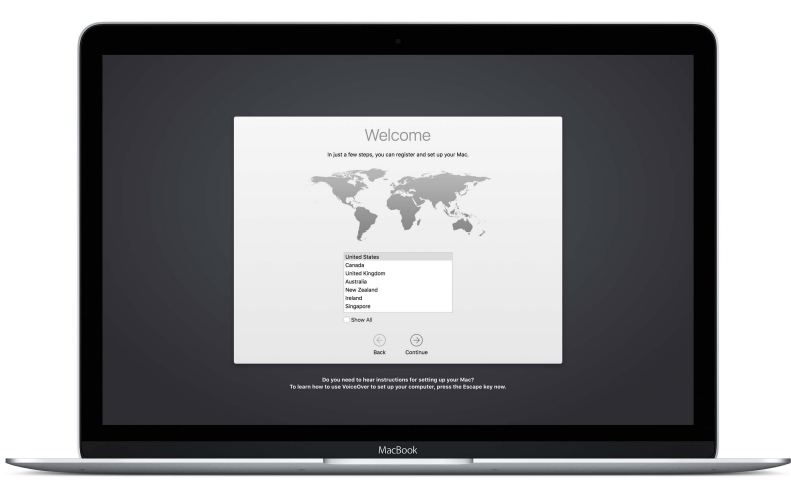

Pour tirer le meilleur de votre MacBook, veillez à vous connecter au Wi-Fi, à activer l'antenne Bluetooth®, à vous procurer un identifiant Apple et à vous connecter à iCloud. Vous pouvez suivre ces étapes rapidement et facilement avec l'Assistant de configuration. Toutefois, si vous souhaitez faire cela plus tard, voici comment :

**Connectez-vous au Wi-Fi.** Cliquez sur l'icône d'état Wi-Fi 🔶 dans la barre des menus, puis choisisez un réseau Wi-Fi et saisissez le mot de passe, si nécessaire.

Désactivez le Wi-Fi. Cliquez sur l'icône d'état Wi-Fi 🛜 dans la barre des menus, puis choisissez Désactiver le Wi-Fi.

Activez ou désactivez Bluetooth. Cliquez sur l'icône Bluetooth dans la barre des menus, puis choisissez Activer ou Désactiver Bluetooth.

Astuce : Si l'icône d'état Wi-Fi 
 ou l'icône Bluetooth 
 ne s'affiche pas dans la barre des menus, vous pouvez les y ajouter. Dans le cas du Wi-Fi, choisissez le menu Pomme > Préférences Système, puis cliquez sur Réseau. Cliquez sur un réseau sans fil dans la liste située sur la gauche, puis sur « Afficher l'état Wi-Fi dans la barre des menus ». Pour le Bluetooth, choisissez le menu Pomme > Préférences Système, cliquez sur Bluetooth, puis sélectionnez « Afficher Bluetooth dans la barre des menus ».

**Obtenez un identifiant Apple.** Votre identifiant Apple est le compte que vous utilisez pour presque toutes vos transactions avec Apple, y compris pour acheter ou vous abonner à de la musique, des films et des séries TV dans l'iTunes Store, pour obtenir des livres de l'iBooks Store, pour télécharger des apps dans l'App Store et pour stocker du contenu dans iCloud.

Si vous ne possédez pas encore d'identifiant Apple, vous pouvez en créer un (gratuitement). Choisissez le menu Pomme > Préférences Système, cliquez sur iCloud, puis sur Créer un identifiant Apple.

**Configurez iCloud sur votre MacBook.** Avec iCloud, vous pouvez stockez toutes vos données (documents, films, musique, photos, etc.) dans le cloud et y accéder où que vous soyez.

Pour configurer iCloud, choisissez le menu Pomme > Préférences Système, puis cliquez sur iCloud. Dans la fenêtre qui apparaît, saisissez votre identifiant Apple et votre mot de passe. Sélectionnez ensuite les fonctionnalités que vous souhaitez utiliser. Pour en savoir plus, reportez-vous à la rubrique Accéder à l'intégralité de votre contenu avec iCloud.

*Important :* Assurez-vous de bien utiliser le même identifiant Apple pour iCloud sur tous vos appareils.

# Se repérer

#### **Bureau**

La première chose que vous voyez sur votre MacBook est le bureau, l'endroit où vous pouvez organiser vos fichiers, ouvrir rapidement des apps, rechercher du contenu sur votre MacBook et sur le web, et bien plus.

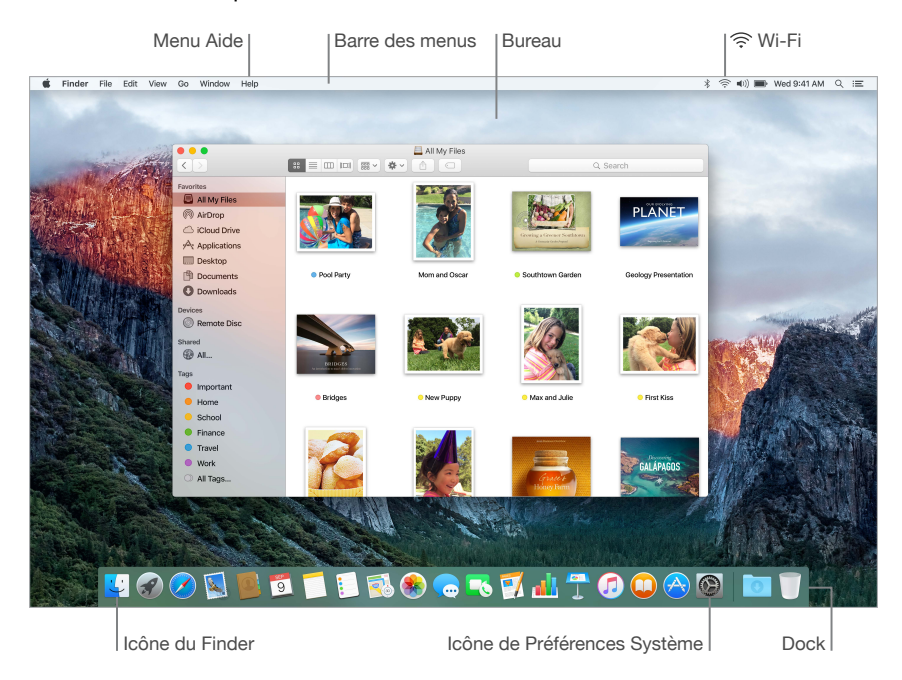

• Astuce : vous ne retrouvez pas le pointeur ? Pour l'agrandir temporairement, décrivez des va-et-vient du doigt sur le trackpad. Ou si vous utilisez une souris, faites-la glisser également en va-et-vient.

#### Finder

Le Finder 🤩 est une app toujours ouverte. Utilisez le Finder pour organiser et localiser vos fichiers.

Ouvrez une fenêtre Finder. Cliquez sur l'icône du Finder 🔮 dans le Dock au bas de votre écran.

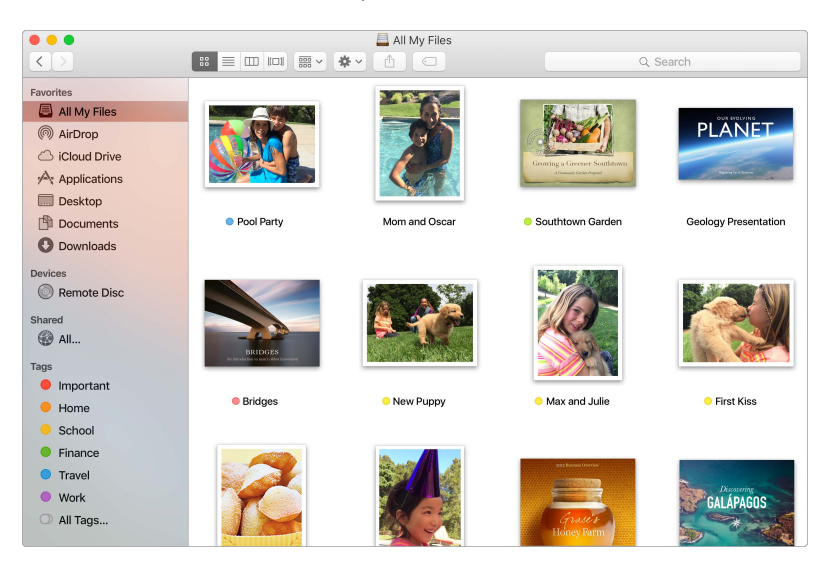

#### Dock

Le Dock, situé au bas de l'écran, est un endroit pratique pour conserver les apps et les documents que vous utilisez régulièrement.

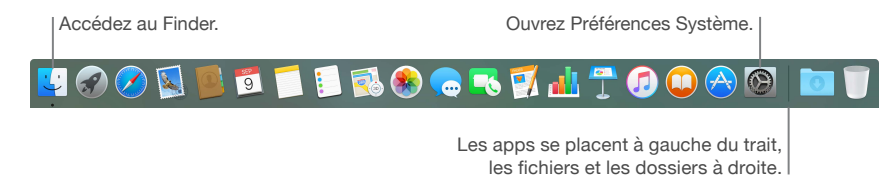

Ouvrez une app ou un fichier. Cliquez sur son icône dans le Dock.

**Ajoutez un élément au Dock.** Faites glisser l'élément et déposez-le où vous le souhaitez. Placez les apps à gauche de la ligne dans le Dock et les fichiers ou les dossiers à droite.

Supprimez un élément du Dock. Faites-le glisser hors du Dock. L'élément n'est pas supprimé de votre MacBook, seulement du Dock.

#### **Préférences Système**

Les Préférences Système représentent l'emplacement où vous personnalisez les réglages de votre MacBook. Par exemple, utilisez les préférences Économiseur d'énergie pour modifier les réglages de mise en veille. Vous pouvez aussi faire appel aux préférences Bureau et économiseur d'écran pour ajouter une image sur le bureau ou choisir un économiseur d'écran.

**Personnalisez votre MacBook.** Cliquez sur l'icône Préférences Système @ dans le Dock ou sur le menu Pomme > Préférences Système Cliquez ensuite sur le type de préférences que vous souhaitez définir.

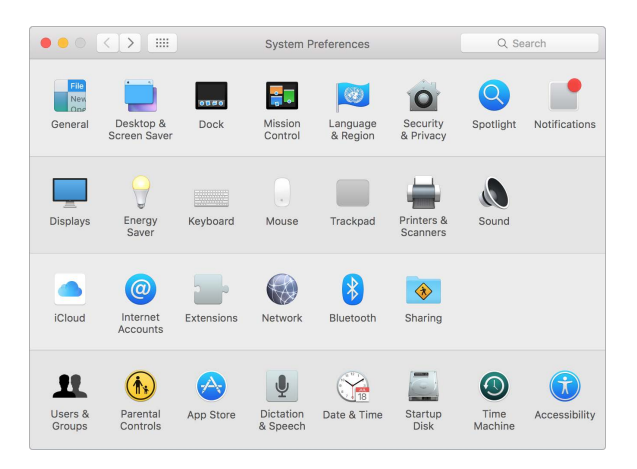

#### Barre des menus

Utilisez les icônes et les menus repris en haut de l'écran pour ouvrir de nouvelles fenêtres, vous connecter à un réseau Wi-Fi, vérifier l'état du Wi-Fi 奈, régler le volume ◀>>), consulter le niveau de charge de votre batterie 🗯 et effectuer diverses autres tâches.

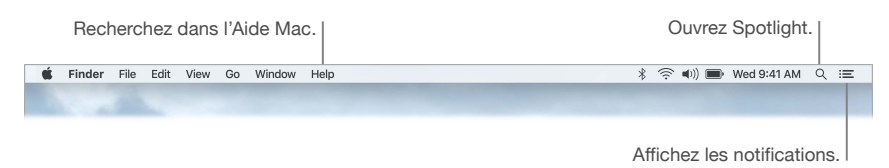

#### Spotlight

Effectuez des recherches sur votre Mac, et au-delà. Spotlight Q recherche sur votre MacBook, ainsi que sur d'autres sources telles que Wikipédia, Plans, la météo, la Bourse et le sport. Pour en savoir plus sur ce que vous pouvez effectuer avec Spotlight, consultez Rechercher avec Spotlight.

| Q Weather Cupertir                  | <b>10</b> – Weather – Cupertir | 10                    |                    |     |     | <u>&gt;</u>  |
|-------------------------------------|--------------------------------|-----------------------|--------------------|-----|-----|--------------|
| TOP HIT                             |                                |                       |                    |     |     |              |
| Weather in Cupertino, CA            |                                | upertir               | no, CA             |     | (   | ລວ°          |
| Weather<br>PRESENTATIONS            | Ch                             | ance of Rangh: 74° Lo | ain: 0%<br>ow: 55° |     | (   | 0            |
| Patterns in Nature  Iceland Geology | Now 10AM                       | / 11AM                | 12PM               | 1PM | 2PM | 3PM          |
| Field Trip                          | * *                            | *                     | *                  | *   | *   | *            |
| Vacation photos                     | <b>68</b> 68                   | 69                    | 69                 | 70  | 71  | 72           |
| Weekend getaway                     | Wednesday                      | Wednesday             |                    |     |     |              |
| Road trip to Portland               | Thursday                       |                       | *                  |     |     | 86 72        |
| Show all in Finder                  | Friday                         |                       | *                  |     |     | 85 72        |
|                                     | Saturday                       |                       | *                  |     |     | 81 71        |
|                                     | Sunday                         |                       | *                  |     |     | <b>79</b> 70 |
|                                     | Monday                         |                       | 244                |     |     | 78 70        |

#### Aide

L'Aide pour votre MacBook et les apps OS X est toujours disponible.

**Obtenir de l'aide.** Cliquez sur l'icône du Finder S, sur le menu Aide, puis sur Aide Mac. Vous pouvez aussi taper dans le champ de recherche et choisir une suggestion.

| Finder | File Ed | dit View | Go      | Window | Help |                                            |  |
|--------|---------|----------|---------|--------|------|--------------------------------------------|--|
|        |         |          |         |        |      | Search                                     |  |
|        |         |          |         |        |      | Mac Help                                   |  |
|        |         |          | Mandala |        |      | What's New in OS X<br>Get to know your Mac |  |

Pour en savoir plus, consultez la section Réponses dans l'Aide Mac.

## Ouvrir rapidement des apps

Votre MacBook est livré avec des apps pour tout ce que vous aimez (naviguer sur le web, consulter vos e-mails, partager des photos, regarder des films, etc.).

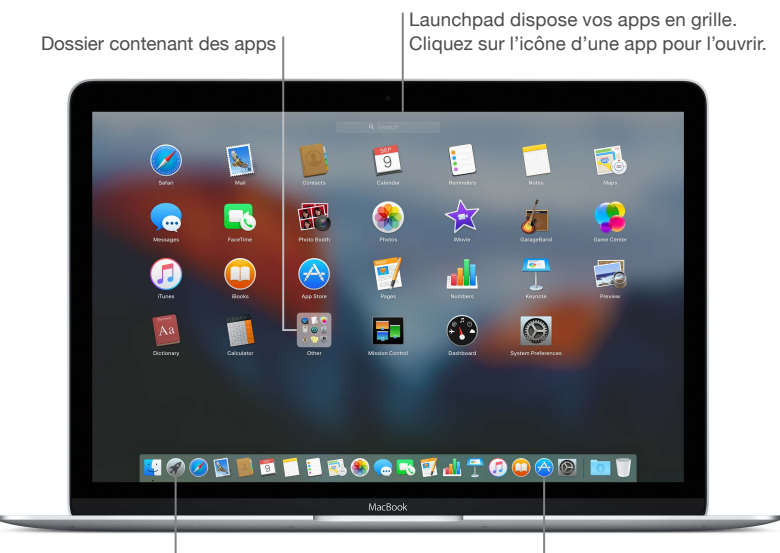

Icône de Launchpad

Icône de l'App Store

**Ouvrez une app.** Cliquez sur l'icône d'une app dans le Dock, ou sur l'icône Launchpad *d* dans le Dock, puis sur l'app que vous souhaitez lancer. Vous pouvez également rechercher une app à l'aide de Spotlight, puis ouvrir l'app directement depuis les résultats de recherche Spotlight.

**Organisez les apps dans Launchpad.** Launchpad organise vos apps en grille, de façon semblable à l'iPhone, l'iPad et l'iPod touch. Faites glisser une app sur une autre pour créer un dossier. Faites glisser d'autres apps vers le nouveau dossier pour les y ajouter. Pour supprimer une app d'un dossier, faites la glisser hors de celui-ci.

**Obtenez plus d'apps.** Cliquez sur l'icône de l'App Store  $\bigotimes$  dans le Dock. Les apps que vous téléchargez depuis l'App Store s'affichent automatiquement dans Launchpad. Pour obtenir rapidement des mises à jour des apps et d'OS X, cliquez sur Mises à jour dans l'App Store.

# Présentation scindée

Utilisez la présentation scindée pour remplir l'écran de deux apps ou deux fenêtres de la même app. Cliquez et maintenez enfoncé le bouton Plein écran situé dans le coin supérieur gauche d'une fenêtre. Au fur et à mesure que la fenêtre se réduit, faites-la glisser à gauche ou à droite de l'écran, puis cliquez sur une autre fenêtre pour commencer à utiliser les deux fenêtres côte à côte.

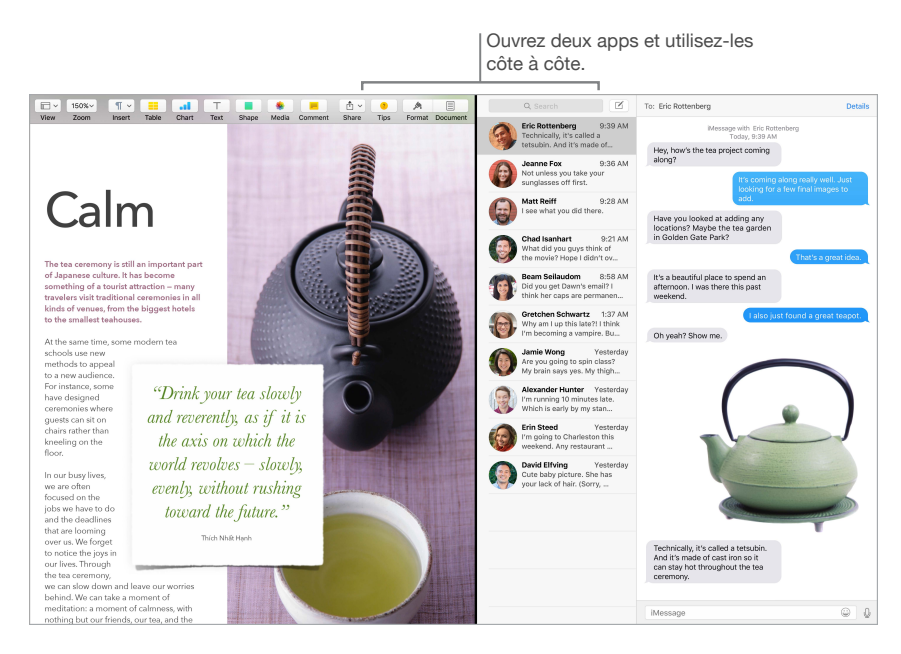

Pour fermer la présentation scindée, placez le pointeur en haut de l'écran pour afficher les boutons de la fenêtre, puis cliquez sur le bouton Plein écran . L'autre fenêtre conserve la présentation en plein écran.

# **Rechercher avec Spotlight**

Spotlight Q est une manière facile de trouver n'importe quoi sur votre MacBook (par exemple, des documents, des contacts, des événements de calendrier et des e-mails). Les suggestions Spotlight offrent des informations tirées d'articles de Wikipédia, des résultats de recherche Bing, de l'actualité, des sports, de la météo, de la Bourse, de films et de sources diverses.

Lorsque vous recherchez avec Spotlight, la zone d'aperçu située à droite fournit des résultats de recherche avec lesquels vous pouvez interagir, par exemple passer un appel, envoyer un e-mail, lire un morceau, obtenir un itinéraire et même convertir des devises. Spotlight peut apporter des réponses aux énoncés de mathématiques ou donner la définition de mots, le tout sur votre bureau.

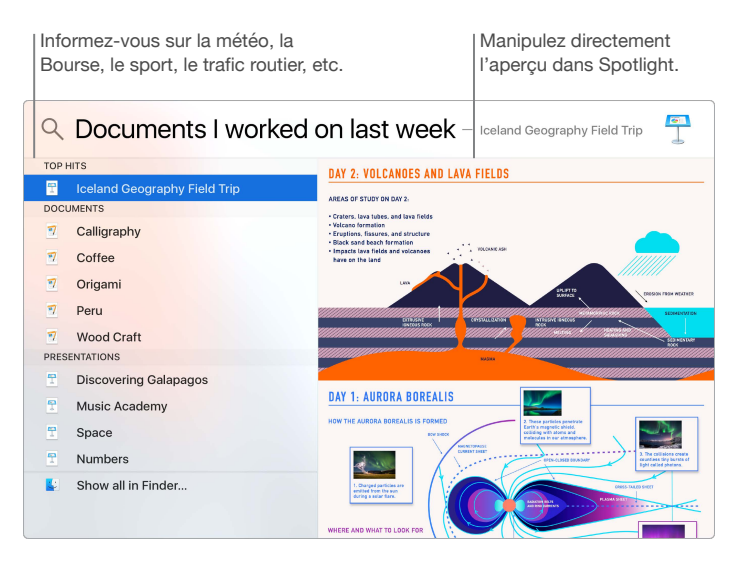

**Recherchez tout ce que vous voulez.** Cliquez sur Q dans l'angle supérieur droit de l'écran ou appuyez sur Commande + Barre d'espace, puis commencez la saisie.

**Prévisualisez vos résultats.** Cliquez sur le résultat d'une recherche pour l'afficher dans l'aperçu situé à droite. Dans la plupart des cas, c'est tout ce que vous avez à faire : cliquer sur des éléments ou sur des liens à droite dans l'aperçu. Vous pouvez également double-cliquer sur un résultat pour l'ouvrir.

**Retrouvez rapidement vos fichiers.** Faites défiler l'affichage vers le bas de la liste des résultats, puis double-cliquez sur « Tout afficher dans le Finder ».

Ouvrez une app. Tapez le nom d'une app dans Spotlight, puis appuyez sur la touche Retour.

Désactivez les suggestions Spotlight. Si vous voulez que Spotlight recherche uniquement des éléments sur votre MacBook, vous pouvez désactiver les suggestions Spotlight dans les préférences Spotlight. Cliquez sur l'icône Préférences Système @ dans le Dock, cliquez sur Spotlight, puis cliquez pour désélectionner Suggestions Spotlight. Apportez les modifications que vous souhaitez dans la liste des catégories de recherche Spotlight.

*Remarque :* Les fonctionnalités des suggestions Spotlight ne sont pas disponibles dans toutes les langues ou régions ; certaines fonctionnalités sont susceptibles de varier par région.

## Accéder à l'intégralité de votre contenu avec iCloud

iCloud est le moyen le plus simple de vous assurer que tout votre contenu important est disponible partout. iCloud stocke vos documents, vos photos, votre musique, vos apps, vos contacts et vos calendriers pour que vous y ayez accès à tout moment si vous êtes connecté à un réseau Wi-Fi.

Les comptes iCloud sont gratuits et offrent 5 Go d'espace de stockage gratuit. Les achats que vous réalisez dans l'iTunes Store, l'App Store ou l'iBooks Store ne pénalisent pas l'espace qui vous est disponible.

iCloud tient le tout à jour sur tous vos appareils. Par conséquent, si vous possédez un iPhone, un iPad ou un iPod touch, il vous suffit de vous connecter à iCloud avec le même compte pour que tout ce dont vous avez besoin reste disponible partout.

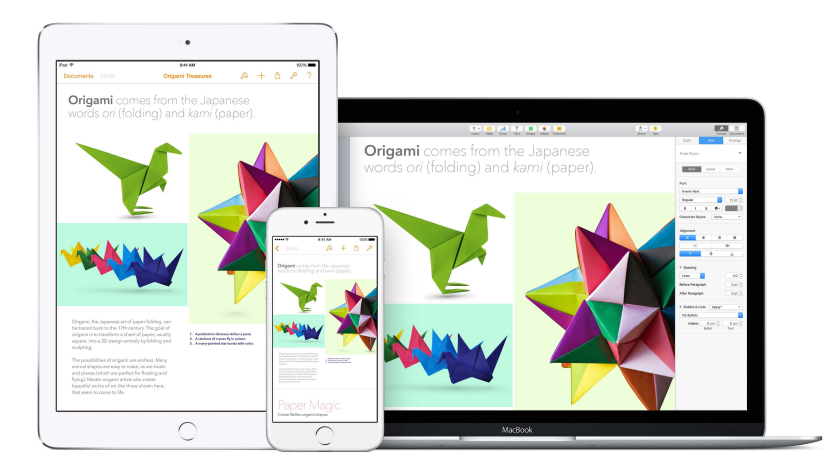

Voici un aperçu des possibilités offertes par iCloud.

Enregistrez vos fichiers dans iCloud Drive. iCloud Drive est un peu votre propre espace de stockage privé dans le nuage. Stockez des fichiers dans iCloud Drive pour y accéder n'importe où, au travail, à la maison ou en déplacement. Pour enregistrer un fichier dans iCloud Drive, ouvrez une fenêtre Finder, puis glissez le fichier dans iCloud Drive dans la barre latérale. Lorsque vous modifiez un fichier dans iCloud Drive, les modifications se font pour tout appareil que vous utilisez avec iCloud.

Partagez vos achats avec le Partage familial. Permettez à un maximum de six membres d'une famille de partager leurs achats de l'iTunes Store, de l'App Store et de l'iBooks Store, même si tous utilisent des comptes iCloud différents. Réglez les achats de la famille avec une même carte bancaire et autorisez les dépenses des enfants depuis votre MacBook ou votre appareil iOS. En outre, vous pouvez partager des photos, un calendrier familial, des rappels et des lieux. Pour configurer le partage familial, cliquez sur l'icône Préférences Système @ dans le Dock, puis sur iCloud et sur Configurer une famille.

Partagez des photos grâce à la photothèque iCloud et à Partage de photos iCloud. Stockez votre photothèque sur iCloud pour accéder à vos photos et vidéos depuis tous vos appareils. Partagez des photos et des vidéos uniquement avec les personnes choisies et autorisez-les à ajouter leurs propres photos, vidéos et commentaires. Pour démarrer, cliquez sur l'icône Préférences Système @ dans le Dock, sur iCloud, sélectionnez Photos, puis cliquez sur Options.

**Profitez de vos achats partout.** Lorsque vous êtes connecté à iCloud, les achats que vous avez réalisés dans l'iTunes Store, l'App Store et l'iBooks Store sont disponibles à tout moment, quel que soit l'ordinateur ou l'appareil ayant servi pour les acheter. Il en est de même pour votre musique, vos films, vos livres, disponibles partout.

Localisez votre MacBook avec Localiser mon Mac. En cas de vol de votre MacBook, vous avez la possibilité de le localiser facilement sur une carte, de verrouiller son écran et même d'effacer les données qu'il contient à distance si l'option Localiser mon Mac. Pour démarrer Localiser mon Mac, cliquez sur l'icône Préférences Système @ dans le Dock, sur iCloud, puis sélectionnez Localiser mon Mac.

Pour en savoir plus sur les possibilités offertes par iCloud, allez dans Aide Mac (consultez Réponses dans l'Aide Mac) et recherchez « iCloud » ou consultez la page sur www.apple.com/fr/icloud.

# Utilisez votre MacBook avec d'autres appareils iOS

#### Vue d'ensemble de Continuité

Continuité vous permet de passer très simplement entre vos appareils iOS et votre MacBook. Connectez-vous à votre compte iCloud sur votre MacBook et sur vos appareils iOS ; ainsi, lorsqu'ils se trouvent à proximité, ils interagissent de manière polyvalente. Les fonctionnalités de Continuité comprennent les appels cellulaires avec l'iPhone, les SMS, Instant Hotspot et Handoff.

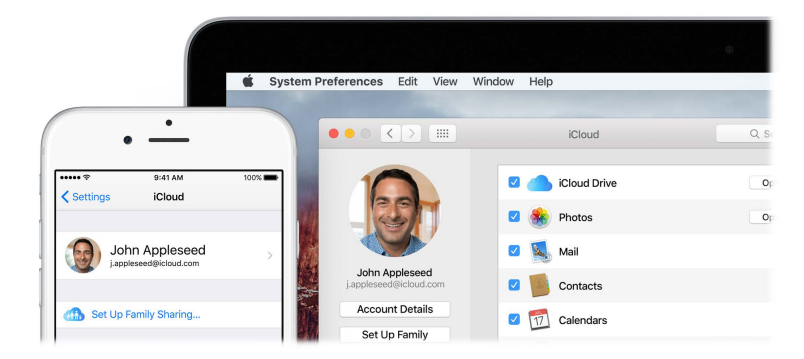

#### Appels téléphoniques

Vous pouvez recevoir et passer des appels directement depuis votre MacBook.

*Remarque :* Une connexion Wi-Fi est nécessaire pour passer ou recevoir des appels téléphoniques sur votre MacBook.

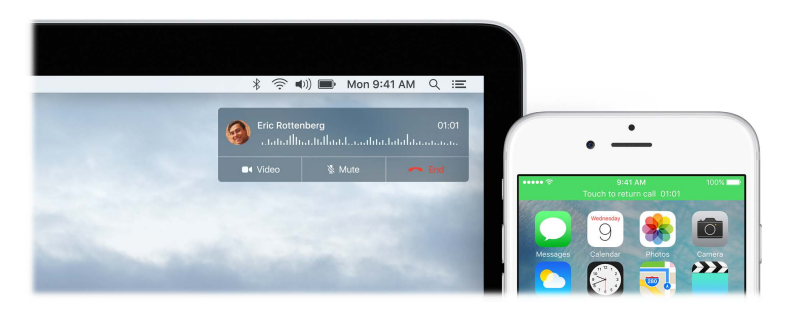

**Prenez un appel.** Lorsque vous recevez un appel sur votre iPhone, cliquez sur la notification qui s'affiche sur l'écran de votre MacBook. Votre MacBook sert alors de haut-parleur.

**Passer un appel.** Cliquez sur un numéro de téléphone dans une recherche Spotlight ou dans une app comme FaceTime, Contacts, Safari ou Calendrier.

#### Messages texte

Envoyez et recevez des SMS et des MMS directement depuis votre MacBook. Lorsque vos proches vous envoient un message texte, vous pouvez répondre avec n'importe lequel des appareils que vous avez à portée de main. Tous les messages apparaissent sur votre MacBook, votre iPhone, votre iPad, votre iPod touch et votre Apple Watch.

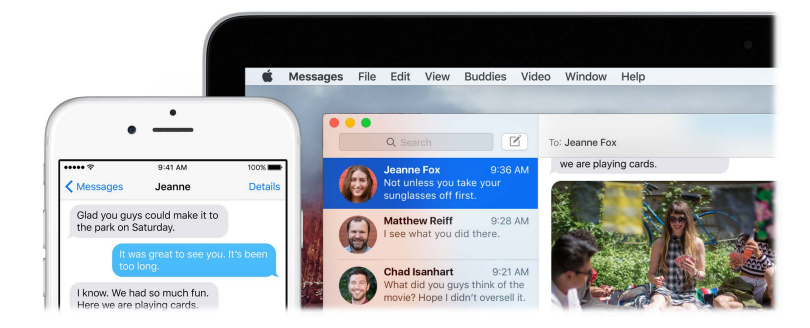

#### **Instant Hotspot**

Vous avez perdu votre connexion Wi-Fi ? Grâce à Instant Hotspot, votre MacBook peut utiliser le partage de connexion de votre iPhone (avec iOS 8 ou ultérieur) ou de votre iPad (modèles cellulaires avec iOS 8 ou ultérieur).

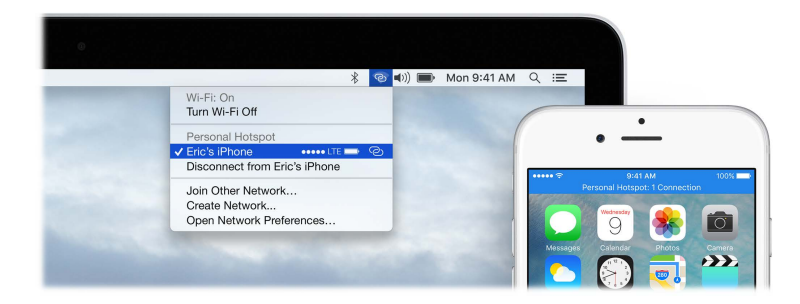

**Connectez-vous à la connexion partagée de votre appareil.** Cliquez sur l'icône d'état Wi-Fi dans la barre des menus, puis choisissez votre iPhone ou votre iPad dans la liste des appareils qui s'affiche. (Vous n'avez pas besoin d'activer quoi que ce soit sur votre appareil, le MacBook se connecte automatiquement.)

Vérifiez l'état de votre connexion. Regardez dans le menu d'état Wi-Fi pour voir la force du signal.

Lorsque vous n'utilisez pas le partage de connexion, votre MacBook se déconnecte automatiquement pour économiser la batterie.

#### Handoff

Avec Handoff, vous pouvez reprendre sur un appareil une activité interrompue sur un autre. Travaillez sur une présentation sur votre MacBook, puis continuez sur votre iPad. Vous pouvez aussi commencer à rédiger un e-mail sur votre iPhone puis terminer sur votre MacBook. Affichez un message sur votre Apple Watch et répondez-y sur votre MacBook. Vous n'avez pas à vous préoccuper du transfert des fichiers. Lorsque votre MacBook et vos autres appareils sont proches les uns des autres, une icône s'affiche dans le Dock à chaque fois qu'une activité est interrompue. Pour la reprendre, cliquez sur l'icône.

Cliquez pour continuer ce que vous faites sur votre Mac sur votre iPhone.

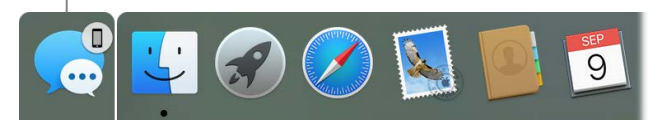

Activez Handoff sur votre MacBook. Cliquez sur l'icône Préférences Système @ dans le Dock, cliquez sur Général, puis sélectionnez « Autoriser Handoff entre ce Mac et vos appareils iCloud ».

Activez Handoff sur votre appareil iOS. Allez dans Réglages > Handoff et apps suggérées, puis touchez pour activer Handoff. Si vous ne voyez pas l'option, ce que votre appareil iOS ne prend pas en charge Handoff.

Activez Handoff sur votre Apple Watch. Dans l'app de l'Apple Watch sur iPhone, accédez à Réglages > Général, puis touchez pour « Activer Handoff ».

*Remarque :* Pour utiliser Handoff, il vous faut un iPhone, un iPad ou un iPod touch doté du connecteur Lightning, avec iOS 8 (ou ultérieur) installé. Assurez-vous que votre MacBook et votre appareil iOS sont connectés au même réseau Wi-Fi, que vous êtes connecté au même compte iCloud sur chacun d'entre eux et que la fonction Bluetooth y est activée.

Handoff fonctionne avec Safari, Mail, Calendrier, Contacts, Plans, Messages, Notes, Rappels, Keynote, Numbers et Pages.

Pour en savoir plus sur l'utilisation d'Instant Hotspot, des messages, des appels téléphoniques et de Handoff avec votre MacBook, ouvrez l'Aide Mac (consultez Réponses dans l'Aide Mac). Vous pouvez aussi vous rendre sur la page http://www.apple.com/fr/osx/continuity.

# AirDrop

AirDrop simplifie le partage de fichiers avec des ordinateurs Mac et des appareils iOS à proximité.

*Remarque*: AirDrop pour iOS requiert des appareils dotés d'iOS 7 ou ultérieur et du connecteur Lightning. Les anciens Mac ne prennent pas tous en charge AirDrop (pour la liste des Mac compatibles, voir Utilisation d'AirDrop pour transférer du contenu à partir de votre Mac)(pour la liste des Macs compatibles, voir support.apple.com/fr-fr/HT203106).

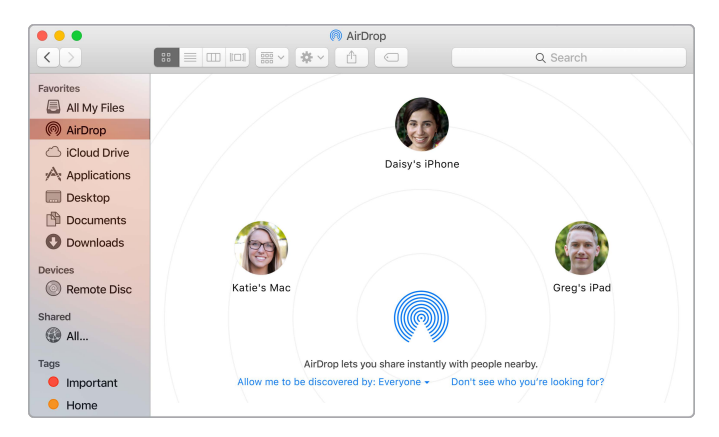

**Envoyez un fichier depuis le Finder.** Cliquez sur l'icône du Finder **S** dans le Dock, puis sur AirDrop dans la barre latérale située à gauche. Lorsque la personne à qui vous souhaitez envoyer un fichier s'affiche dans la fenêtre, faites glisser le fichier sur son nom.

**Envoyez un fichier depuis une app.** Lorsque vous utilisez des apps telles que Pages ou Aperçu, cliquez sur le bouton Partager 🖞 et choisissez AirDrop.

**Contrôlez les personnes qui sont autorisées à vous envoyer des éléments au moyen d'AirDrop.** Cliquez sur l'icône du Finder 🛃 dans le Dock, sur AirDrop dans la barre latérale, puis sur « M'autoriser à être détecté par » et choisissez une option.

Lorsque vous envoyez un fichier à quelqu'un, le destinataire peut accepter ou refuser le fichier. Lorsque quelqu'un vous envoie un fichier, celui-ci est placé dans le dossier Téléchargements de votre MacBook.

Astuce : si le destinataire n'est pas mentionné dans la fenêtre AirDrop, assurez-vous que la fonction AirDrop est activée sur les deux appareils et que ceux-ci se trouvent dans un rayon de 9 mètres l'un de l'autre.

Pour en savoir plus sur AirDrop, allez dans l'Aide Mac (consultez Réponses dans l'Aide Mac).

## AirPrint

Vous pouvez utiliser AirPrint pour imprimer sans fil sur :

- Une imprimante prenant en charge AirPrint connectée à votre réseau Wi-Fi.
- Une imprimante en réseau ou une imprimante partagée par un autre Mac sur votre réseau Wi-Fi.
- Une imprimante connectée au port USB d'une station de base AirPort.

Imprimez sur une imprimante AirPrint. Lorsque vous imprimez depuis une app, cliquez sur le menu local Imprimante dans la zone de dialogue Imprimer, puis choisissez une imprimante dans la liste Imprimantes à proximité.

**Vous ne trouvez pas l'imprimante que vous cherchez ?** Vérifiez qu'elle est connectée au même réseau Wi-Fi que votre MacBook. Si c'est le cas et que vous ne la voyez toujours pas, essayez de l'ajouter : Cliquez sur l'icône Préférences Système @ dans le Dock, sur Imprimantes et scanners, puis sur Ajouter +. (Vous pouvez être amené à raccorder temporairement l'imprimante à votre MacBook par le biais d'un câble USB et d'un adaptateur USB-C vers USB.)

Pour obtenir une liste des imprimantes compatibles AirPrint et des autres imprimantes prises en charge, consultez support.apple.com/fr-fr/HT201311 et support.apple.com/fr-fr/HT201465.

Pour en savoir plus sur AirPrint, allez dans l'Aide Mac (consultez Réponses dans l'Aide Mac).

# AirPlay

Affichez sur un grand écran ce qui se trouve à l'écran de votre MacBook grâce à Recopie vidéo AirPlay. Si votre TV HD est connectée à Apple TV, et que l'Apple TV se trouve sur le même réseau Wi-Fi que votre iMac, vous pouvez afficher l'écran de votre iMac sur votre téléviseur ou utiliser un téléviseur HD comme second moniteur. Vous pouvez également lire certaines vidéos web directement sur votre téléviseur HD sans afficher ce qui se trouve sur votre bureau, ce qui peut s'avérer pratique si vous voulez visionner un film mais voulez que votre travail reste privé.

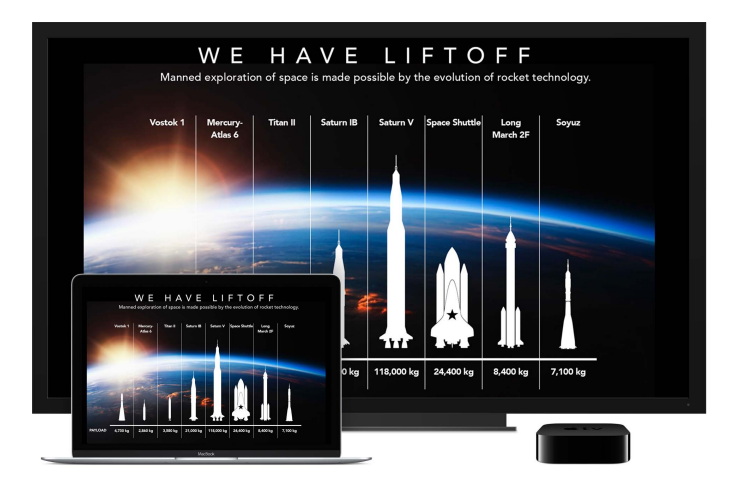

**Reproduisez le bureau de votre MacBook grâce à Recopie vidéo AirPlay.** Cliquez sur l'icône AirPlay a dans la barre des menus, puis choisissez votre Apple TV. Lorsqu'un écran AirPlay est activé, l'icône devient bleue.

Dans certain cas, vous pouvez utiliser un écran AirPlay même si votre MacBook n'est pas sur le même réseau Wi-Fi que Apple TV (mode *AirPlay peer-to-peer*). Pour utiliser AirPlay en mode peer-to-peer, il vous faut une Apple TV (3e génération rev A, modèle A1469 ou ultérieur) avec Apple TV 7.0 ou ultérieur.

**Reproduisez des vidéos web sans afficher votre bureau.** Lorsque vous trouvez une vidéo web avec une icône AirPlay , cliquez sur cette icône, puis sélectionnez votre Apple TV.

• Astuce : si l'image ne tient pas sur votre téléviseur HD lorsque vous recopiez l'écran, réglez la résolution du bureau pour obtenir la meilleure image possible. Cliquez sur l'icône AirPlay , puis choisissez une option sous « Faire correspondre la taille du bureau à ».

Apple TV et les bornes d'accès AirPort sont vendues séparément sur apple.com/fr ou dans votre Apple Store local.

Pour en savoir plus sur AirPlay, allez dans l'Aide Mac (consultez Réponses dans l'Aide Mac). Pour en savoir plus sur l'utilisation d'un deuxième écran avec votre MacBook, consultez Utiliser un écran externe.

## Migrer vos données

Il est facile de transférer des fichiers et réglages d'un autre Mac ou d'un PC vers votre MacBook. Vous pouvez transférer des informations d'un ancien ordinateur sur votre MacBook sans fil, depuis une sauvegarde Time Machine ou autre dispositif de stockage USB, ou encore par le biais d'un câble et d'adaptateurs Ethernet.

**Transférez sans fil.** Pour transférer les données lors de la configuration initiale de votre MacBook, utilisez l'Assistant réglages. Pour les transférer plus tard, vous pouvez utiliser l'Assistant migration. Ouvrez une fenêtre Finder, ouvrez les options de menu Applications > Utilitaires, puis double-cliquez sur Assistant migration pour réaliser une migration sans fil. Suivez les instructions à l'écran.

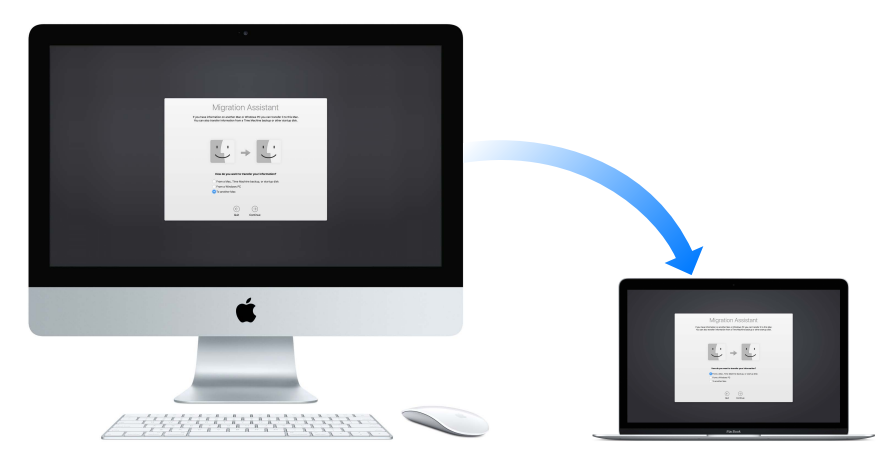

• Astuce : vous obtiendrez les meilleurs résultats si vous transférez sans fil les informations depuis votre ancien ordinateur vers votre MacBook. Assurez-vous que les deux ordinateurs sont connectés au même réseau. Placez-les à proximité l'un de l'autre tout au long du processus de migration.

Si vous avez utilisé Time Machine pour sauvegarder vos fichiers d'un autre Mac sur un périphérique de stockage (par exemple une AirPort Time Capsule ou un disque externe), vous pouvez copier les fichiers de l'appareil vers votre MacBook. Pour en savoir plus sur les sauvegardes Time Machine, consultez Sauvegarde et restauration.

**Copiez des fichiers depuis un périphérique de stockage USB.** Connectez l'AirPort Time Capsule ou autre périphérique de stockage à votre MacBook en utilisant un adaptateur, tels qu'un adaptateur USB-C (voir Accessoires). Puis, faites glisser manuellement les fichiers vers votre MacBook.

**Transférez par Ethernet.** Pour faire migrer des données par Ethernet, utilisez un adaptateur USB-C vers Ethernet (vendu séparément) pour brancher le câble Ethernet sur votre MacBook. Branchez l'autre extrémité du câble Ethernet sur votre autre ordinateur (vous pouvez être amené à devoir utiliser un autre adaptateur si votre ordinateur n'est pas pourvu d'un port Ethernet). Avant la migration de vos données par Ethernet, veillez à ce que la batterie de votre MacBook est entièrement rechargée.

Pour tout savoir sur l'intégralité des méthodes de migration, reportez-vous à l'article de l'Assistance Apple support.apple.com/fr-fr/HT204754.

#### Sauvegarde et restauration

Pour conserver vos fichiers en sécurité, il est important de sauvegarder régulièrement les données de votre MacBook. Le moyen le plus simple de réaliser une sauvegarde est d'utiliser Time Machine, intégré à votre MacBook, avec une AirPort Time Capsule sans fil (vendue séparément) ou un périphérique de stockage externe connecté à votre MacBook.

Les fichiers stockés dans iCloud Drive et les photos dans la photothèque iCloud sont automatiquement sauvegardés dans iCloud et n'ont pas à être ajoutés à votre copie de sauvegarde Time Machine ou autre sauvegarde.

**Configurez Time Machine.** Vérifiez que votre MacBook est connecté au même réseau Wi-Fi que votre AirPort Time Capsule, ou connectez votre AirPort Time Capsule ou périphérique de stockage à votre MacBook. Cliquez sur l'icône Préférences Système Dock, puis sur Time Machine et sur Activé. Sélectionnez le disque que vous souhaitez utiliser pour la sauvegarde et voilà.

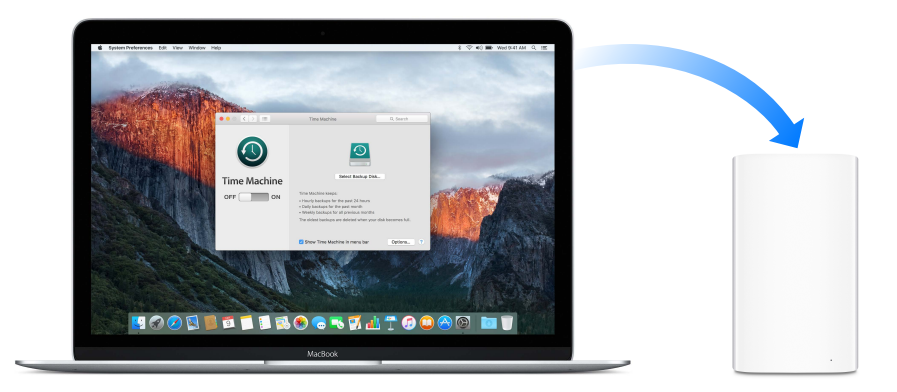

Time Machine :

- sauvegarde automatiquement l'intégralité de votre MacBook, y compris les fichiers système, les apps, les comptes, les préférences, la musique, les photos, les films et les documents.
- Enregistre l'état de votre ordinateur un jour donné ; vous pouvez donc retrouver votre MacBook tel qu'il l'était antérieurement ou récupérer une version plus ancienne d'un document.
- Vous permet de restaurer votre MacBook à partir d'une sauvegarde Time Machine. Ainsi, si un problème survient avec votre MacBook, vos fichiers sont en sécurité.

Pour en savoir plus sur la sauvegarde et la restauration de votre iMac, accédez à l'Aide Mac (voir Réponses dans l'Aide Mac) et recherchez les termes « Time Machine », « périphérique de stoc-kage externe », « sauvegarde » ou « restauration ». Pour en savoir plus sur l'AirPort Time Capsule, consultez http://www.apple.com/fr/airport-time-capsule/.

L'AirPort Time Capsule est vendue séparément sur apple.com/fr ou dans votre Apple Store local.

# Apps

# À propos des apps

Votre MacBook est livré avec une série d'apps adaptées à vos tâches quotidiennes, telles que la navigation sur le web, l'envoi d'e-mails et messages et votre plannification journalière. Il vous offre également des apps tels que Photos, iMovie, GarageBand, Pages, Numbers et Keynote pour que vous puissiez faire preuve de créativité et de productivité dès le début. Les apps livrées avec votre MacBook sont décrites dans les sections suivantes.

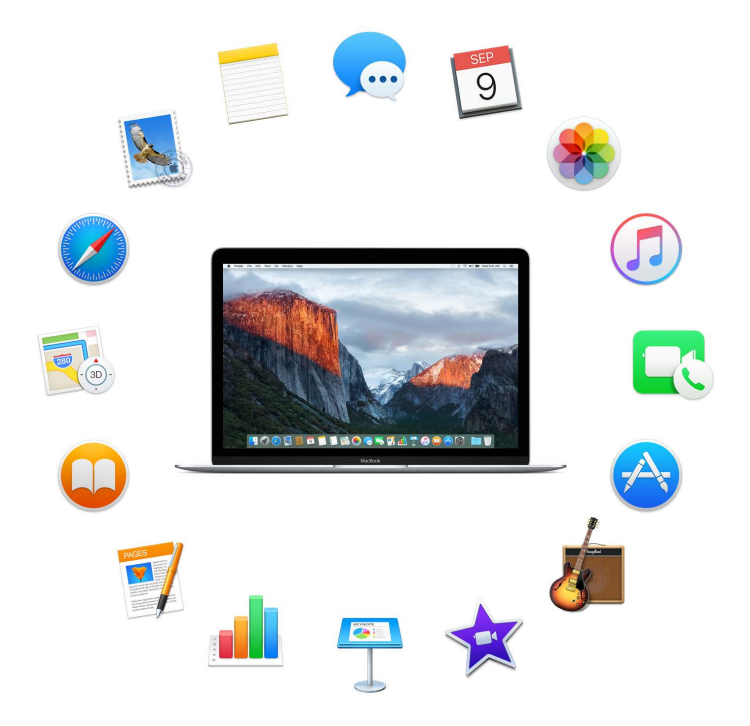

**Recherchez encore plus d'apps.** Cliquez sur l'icône de l'App Store 🔗 dans le Dock pour rechercher des apps pour tout ce que vous cherchez à faire. Consultez pour en savoir plus.

**Obtenez de l'aide pour n'importe quelle app.** Cliquez simplement sur le menu Aide (dans la barre des menus en haut de l'écran) lorsque vous utilisez l'app.

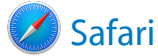

Safari est la manière la plus rapide, la plus économe en énergie et la plus sûre de naviguer sur le web depuis votre Mac.

Accédez-y rapidement. Cliquez sur le champ de recherche intelligente situé dans la partie supérieure de la fenêtre pour retrouver les sites web que vous visitez le plus fréquemment. Vous pouvez également commencer à saisir un mot ou l'adresse d'un site web ; Safari affiche alors les sites web correspondants ainsi que des suggestions Safari d'articles d'actualité, d'articles de Wikipédia, de la musique iTunes, des prévisions météo, des résultats sportifs avec les statistiques sur les joueurs, des cotations boursières, de l'aide d'Apple et des points d'intérêt à proximité.

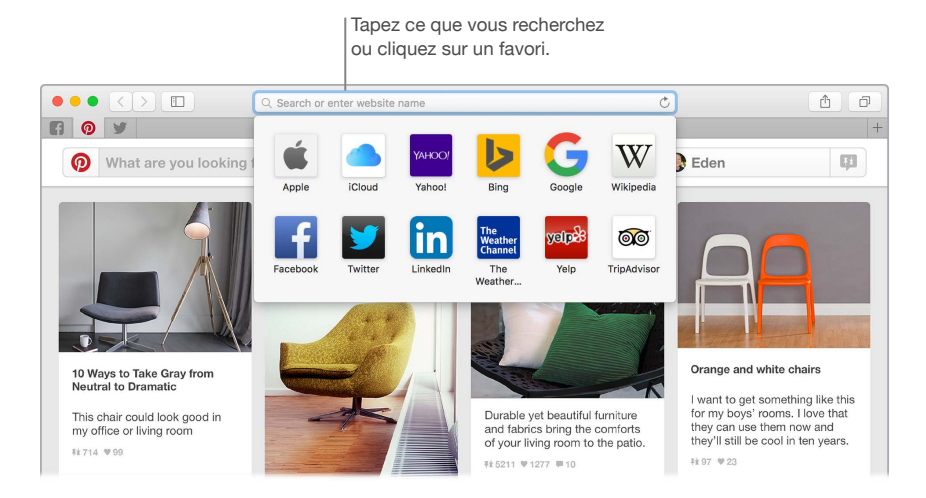

Parlez-en. Partager une page web sur les réseaux sociaux s'avère des plus simples, tout comme l'enregistrer dans vos signets ou dans une liste de lecture, ou encore l'ajouter à Notes ou Rappels. Cliquez simplement sur le bouton Partager 🕆 situé dans la partie supérieure de la fenêtre, puis choisissez une option.

Affichez plusieurs pages dans une même fenêtre. Cliquez sur + complètement à droite de la barre d'onglets pour ouvrir un nouvel onglet, puis saisissez une adresse. Pour garder un site web à portée de main, faites glisser son onglet vers la gauche pour « l'épingler » et qu'un repère soit conservé dans la barre d'onglets.

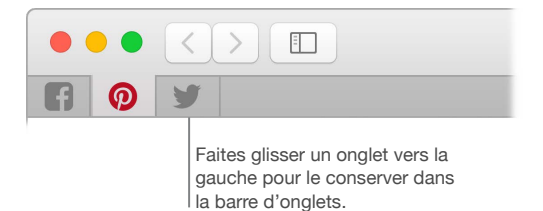

**Consultez ce qui est ouvert sur chacun de vos appareils.** Si vous êtes connecté à iCloud, vous pouvez voir les pages web ouvertes sur tous vos appareils connectés au même compte iCloud. Cliquez simplement sur le bouton Afficher tous les onglets i dans la partie supérieure de la fenêtre et faites défiler vers le bas au besoin.

 Astuce : si l'article que vous lisez comprend des animations ou des publicités qui vous dis- traient trop, vous pouvez utiliser la présentation Lecteur pour éliminer les distractions et vous permettre de vous concentrer sur le texte. Cliquez sur le bouton Lecteur 
 ☐ dans le champ Recherche intelligente.

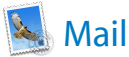

Mail vous permet de gérer tous vos comptes e-mail depuis une seule et même app. Mail fonctionne avec la plupart des services de messagerie comme iCloud, Gmail, Yahoo Mail et AOL Mail.

**Centralisez vos e-mails.** Vous connecter à plusieurs sites web pour consulter vos comptes e-mail vous semble fastidieux ? Configurez Mail avec tous vos comptes de façon à pouvoir consulter tous vos messages de façon centralisée. Choisissez Mail > Ajouter un compte.

Ajoutez des événements et des contacts directement dans Mail. Lorsque Mail détecte une nouvelle adresse e-mail ou un nouvel événement dans un message, cliquez simplement sur Ajouter pour l'ajouter à Contacts ou à Calendrier.

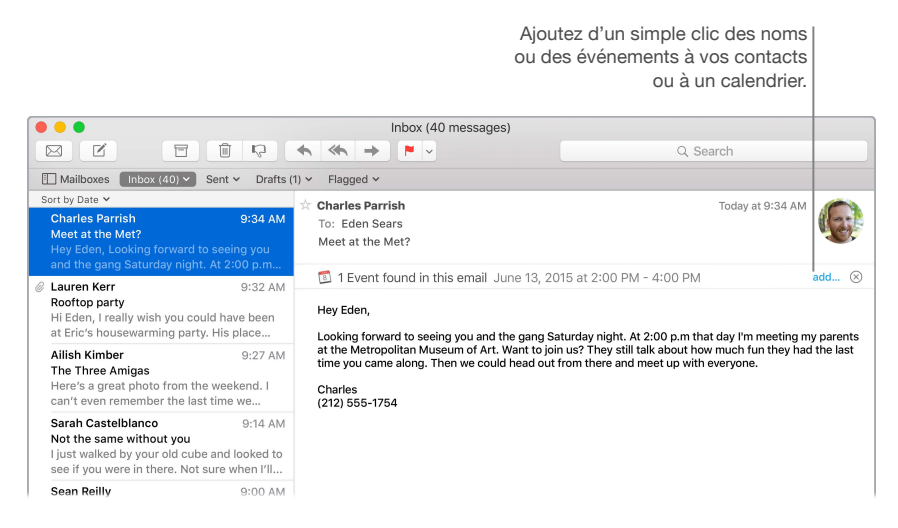

**Ne loupez jamais un e-mail.** Jetez un coup d'œil sur l'icône de Mail dans le Dock pour connaître le nombre de messages non lus. Lorsque vous recevez un nouvel e-mail, une notification apparaît également dans le coin supérieur droit de l'écran de façon à pouvoir le prévisualiser rapidement. (Si vous ne voulez pas des notifications et voulez les désactiver, cliquez sur l'icône Préférences Système @ dans le Dock, puis sur Notifications.)

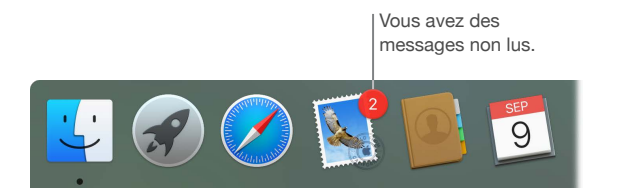

• Astuce : pour supprimer rapidement un message de votre boîte de réception, balayez le message à l'aide de deux doigts doigt vers la gauche sur le trackpad, puis cliquez sur Corbeille. Vous pouvez également balayer vers la droite pour marquer le message comme non lu.

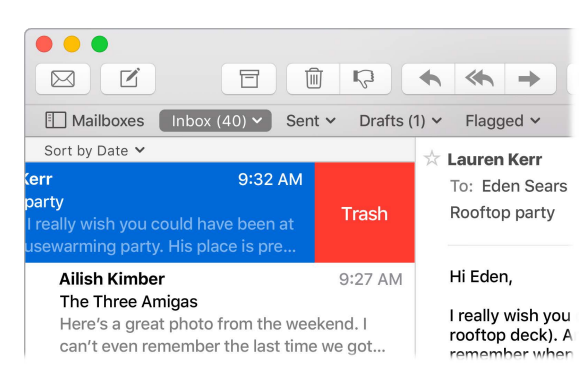

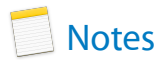

Vos notes ne se limitent désormais plus qu'au texte. Ajoutez des liste de contrôle et cochez les points au fur et à mesure que vous les achevez. Vous pouvez aussi ajouter des photos, des vidéos et du contenu tiré d'autres applications, par exemple un lien hypertexte de Safari ou une adresse de Plans.

**Cochez les tâches.** Cliquez sur le bouton Liste de pointage  $\bigcirc$  pour ajouter à une note une liste de pointage interactive, ce qui s'avère parfait pour peaufiner une liste de tâches ou pour suivre une recette de cuisine.

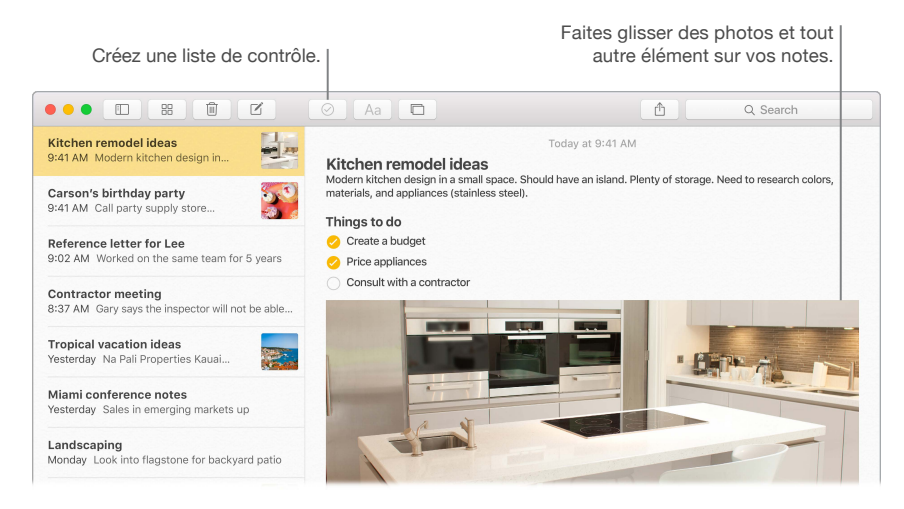

**Ajoutez des photos, des vidéos, et plus encore.** Cliquez sur le bouton Photos 
pour ajouter à une note des éléments de votre photothèque. Vous pouvez également faire glisser une photo, une vidéo, un fichier PDF ou autre document depuis le bureau.

**Triez vos notes.** Vous pouvez trier vos notes selon les critères Date de création, Date de modification ou Titre. Sélectionnez Tout iCloud, Notes ou un dossier particulier, choisissez Présentation > Trier les notes par, puis sélectionnez une option de tri.

Verrouillez une note. Si vous partagez des notes sur un Mac ou iCloud, vous pouvez verrouiller une note à l'aide d'un mot de passe pour vous assurer que seuls ceux qui connaissent le mot de passe peuvent la consulter. Choisissez Notes > Définir le mot de passe pour attribuer un mot de passe à utiliser avec toutes les notes verrouillées. Sélectionnez ensuite la note à verrouiller, puis choisissez Fichier > Verrouiller la note.

• Astuce : quand vous êtes connecté à iCloud, vos notes sont actualisées sur tous vos appareils. Vous pouvez ainsi créer une liste de tâches sur votre Mac, puis cocher les éléments sur votre iPhone lors de vos déplacements.

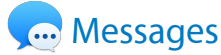

Avec Messages, garder le contact est facile. Mettez-vous en relation avec des personnes par texte, son ou vidéo. Et si vous voulez partager des fichiers, c'est tout à fait possible bien sûr.

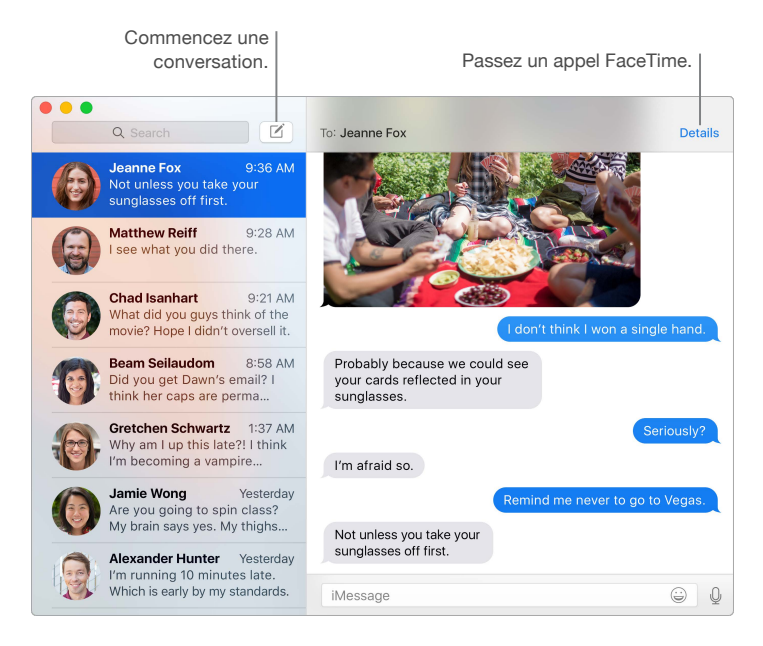

**Connectez-vous et envoyez.** Connectez-vous avec votre identifiant Apple pour échanger un nombre illimité de messages iMessage, comprenant du texte, des photos, des Live Photos, des vidéos et bien plus, avec toute personne possédant un Mac, un iPhone, un iPad, un iPod touch ou une Apple Watch.

**Commencez sur un dispositif, terminez sur un autre.** Démarrez une conversation sur votre appareil iOS et continuez-la sur votre Mac et inversement. Vérifiez que tous les appareils sont connectés au même compte iCloud.

Le texte ne suffit pas toujours. Si votre ami possède également FaceTime, vous pouvez lancer une conversation vidéo ou audio par FaceTime depuis une conversation dans Messages. Cliquez simplement sur Détails dans la fenêtre du message, puis sur le bouton Audio ou Vidéo.

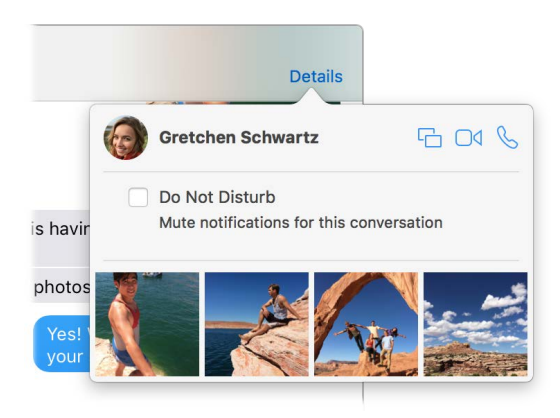

**Partagez votre écran.** Vous pouvez partager l'écran de votre MacBook avec un ami, et inversement, mais aussi ouvrir des dossiers, créer des documents et copier des fichiers en les faisant glisser sur le bureau de l'écran partagé. Cliquez sur Détails, puis sur le bouton Partager l'écran <u>c</u>.

• Astuce : il vous est possible d'envoyer et de recevoir des SMS et des MMS sur votre Mac, si votre iPhone (sous iOS 8.1 ou ultérieur) est connecté à Messages avec le même identifiant Apple. Sur votre iPhone, ouvrez Réglages > Messages, appuyez sur Transfert de SMS, puis tapez le nom de votre Mac pour activer la fonction Transfert de SMS. Un code d'activation apparaît sur votre Mac. Saisissez-le sur votre iPhone, puis tapez sur Autoriser.

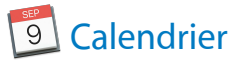

Ne loupez plus jamais un rendez-vous grâce à Calendrier. Suivez de près votre planification en créant plusieurs calendriers et en les gérant tous de façon centralisée.

**Créez des événements.** Cliquez sur + pour créer un événement, ou double-cliquez n'importe où sur un jour. Pour inviter quelqu'un, double-cliquez sur l'événement, cliquez sur la section Ajouter des invités, puis tapez une adresse e-mail ; Calendrier vous permet de savoir lorsque vos invités répondent.

|                   | Affichez la liste des calendriers. |                                                                                                    |               | un événement.     | Ch<br>du        | Changez la présentation<br>du calendrier. |                     |  |  |
|-------------------|------------------------------------|----------------------------------------------------------------------------------------------------|---------------|-------------------|-----------------|-------------------------------------------|---------------------|--|--|
| •••               | Calendars +                        | ]                                                                                                    | Day           | Week Month        | Year            | Q                                         | Search              |  |  |
| Sep               | tember 2                           | 2015                                                                                                    |               |                   |                 |                                           | < Today >           |  |  |
|                   | Sun 6                              | Mon 7                                                                                                    | Tue 8         | Wed 🧿             | Thu 10          | Fri 11                                    | Sat 12              |  |  |
| all-day           |                                    |                                                                                                    |               | Darla's birthday  |                 |                                           |                     |  |  |
| 8 AM              |                                    |                                                                                                    |               |                   |                 |                                           |                     |  |  |
| 9 AM              |                                    |                                                                                                    |               | Carpool           |                 |                                           |                     |  |  |
|                   |                                    |                                                                                                    | 9 AM          |                   |                 | Pancake breakfast                         | Farmers' market     |  |  |
| 9:41 AM-<br>10 AM |                                    | Coffee with John                                                                                                    | Brainstorming |                   | 9:30 AM         | Gym                                       |                     |  |  |
|                   |                                    |                                                                                                    |               | Report due Gra    | Team building   |                                           |                     |  |  |
| 11 AM             | 10:30 AM                           |                                                                                                    |               | Pick up glasses   | LODDY           |                                           | Brunch with Sim     |  |  |
|                   | Art museum                         |                                                                                                    |               |                   |                 |                                           |                     |  |  |
| Noon              |                                    | Review proposal                                                                                                    |               |                   |                 |                                           |                     |  |  |
|                   |                                    |                                                                                                    | Oil change    | Ramen with Jackie |                 | Team lunch                                | Long and the second |  |  |
| 1 PM              | Picnic lunch                       | La construction de la construcción de la construcción de la construcci | Devieweeter   |                   |                 |                                           | Visit Grandma       |  |  |
|                   |                                    | Catch up with Gil                                                                                                    | Review notes  | Electrician       | 0               |                                           |                     |  |  |
| 2 PM              |                                    |                                                                                                    |               | Electrician       | Conference call |                                           | 0.004               |  |  |
|                   |                                    |                                                                                                    | Paka sala     |                   |                 |                                           | Improv class        |  |  |
| 3 PM              |                                    | Kickoff                                                                                                    | Dake Sale     |                   |                 |                                           |                     |  |  |
|                   |                                    | No.                                                                                                    |               |                   | Haircut         |                                           |                     |  |  |

Affichez tous vos calendriers... ou seulement quelques-uns. Cliquez sur le bouton Calendriers pour afficher la liste de tous vos calendriers ; cliquez pour cocher les éléments que vous voulez retrouver dans la fenêtre.

**Un calendrier pour chaque moment votre vie.** Créez différents calendriers, par exemple, un pour la maison, un pour le travail et un pour vos cours, chacun avec sa propre couleur. Choisissez Fichier > Nouveau calendrier pour créer un calendrier, puis tout en maintenant la touche Contrôle enfoncée, cliquez sur chaque calendrier pour choisir une autre couleur.

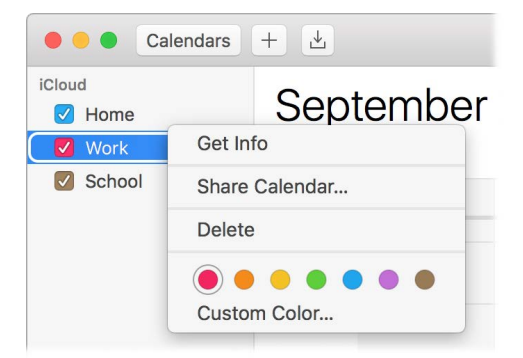

**Partagez-les entre tous vos appareils et avec d'autres utilisateurs.** Quand vous êtes connecté à iCloud, vos calendriers sont actualisés sur tous vos appareils Mac, iOS et Apple Watch. Vous pouvez également partager des calendriers avec d'autres utilisateurs d'iCloud.

• Astuce : si vous ajoutez un lieu à un événement, Calendrier affiche une carte, une estimation du temps de trajet et de l'heure à laquelle partir, mais aussi les prévisions météo.

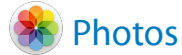

Utilisez Photos pour organiser, modifier et partager vos photos, vos Live Photos et vos vidéos, et pour garder à jour votre photothèque entière sur tous vos appareils grâce à la photothèque iCloud. Vous pouvez aussi créer des diaporamas et des albums photos en cadeau.

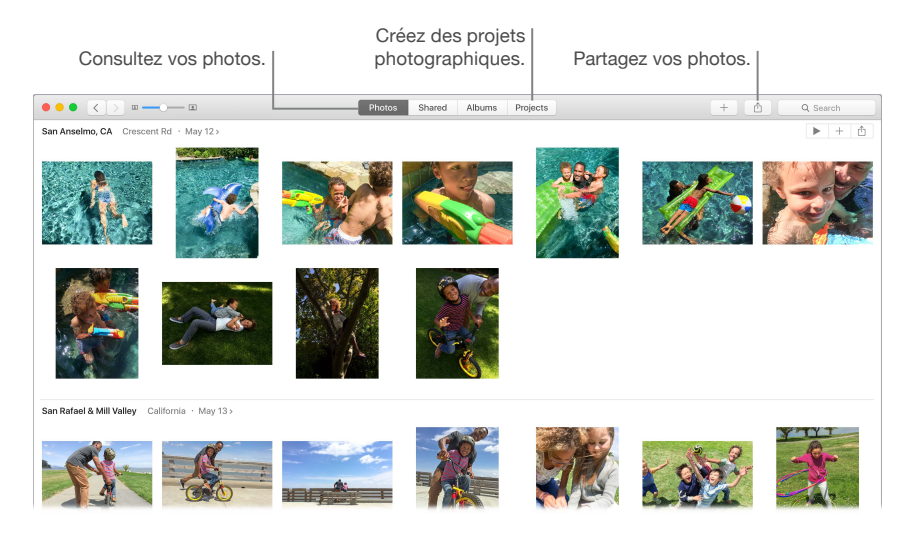

**Regardez de plus près.** Double-cliquez sur une photo pour afficher tous ses détails. Cliquez sur le bouton Modifier pour l'améliorer grâce aux outils intégrés ou aux extensions tierces proposées dans l'App Store.

**Groupez les photos en albums.** Vos photos sont automatiquement organisées par date et par lieu, mais vous avez également la possibilité de créer vos propres albums. Cliquez sur + dans la barre d'outils, puis choisissez Album. Si vous avez mis à niveau iPhoto vers Photos, tous vos événements iPhoto sont rassemblés au sein d'un dossier dans la présentation Albums.

Libérez toute votre créativité. Présentez vos photos en réalisant des livres photo, des cartes et des calendriers illustrés. Vous pouvez également commander leur impression dans différents format. Cliquez sur + dans la barre d'outils, puis choisissez un type de projet.

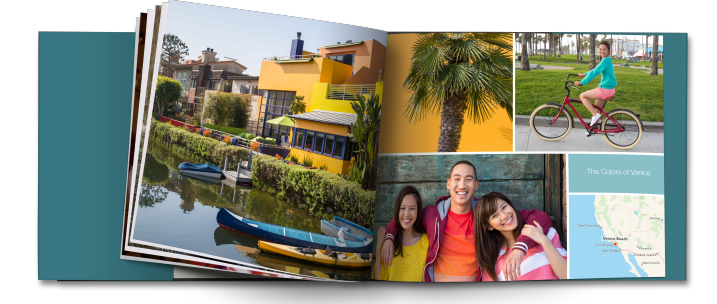

• Astuce : vous pouvez ajouter les détails d'un lieu à n'importe quelle photo. La photo à l'écran, cliquez sur le bouton d'informations (i), cliquez sur Attribuer un lieu, puis commencez à taper. Choisissez la localisation dans la liste, ou tapez-la complètement, et appuyez sur la touche Retour.

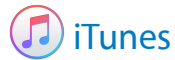

iTunes simplifie l'organisation et l'écoute de votre musique ou le visionnage de vos films et programmes télévisés, mais aussi l'achat de ceux que vous recherchez. iTunes inclut Apple Music qui vous permet d'écouter des millions de morceaux à la demande, la radio en direct Beats 1 et Connect, un moyen cool d'interaction entre les fans et les artistes.

Votre bibliothèque, un point central. Votre bibliothèque iTunes contient vos morceaux de musique, films, programmes télévisés, podcasts, iTunes U, livres audio, apps, sonneries et radio Internet. Cliquez sur le menu dans le coin supérieur gauche pour changer de présentation.

| Affichez I<br>de votre I               | es éléments<br>pibliothèque.                                | Abonnez-vous à<br>l'Apple Music.     | Achetez sur<br>l'iTunes Store. |            |          |
|----------------------------------------|-------------------------------------------------------------|--------------------------------------|--------------------------------|------------|----------|
|                                        | 📼                                                           | <b>É</b>                             |                                | Q, Sear    |          |
| <> ∬ Music ≎                           | My Music F                                                  | or You New Radio Connect Tunes Store |                                |            |          |
| Mulic > Dance > Zedd                   | True Colors<br>Zodd ><br>Bergs Retings and Reviews Retented |                                      |                                |            | Mastered |
| ************************************** | ▲ NAME                                                      | ARTIST                               | TIME                           | POPULARITY | PRICE    |
| @ 2015 Interscope Records              | 1. Addicted to a Memory (feat. Bahari)                      | Zedd                                 | 5:03                           |            | \$1.29 \ |
|                                        | 2. I Want You to Know (feat. Selena Gomez)                  | Zedd                                 | 3:59                           |            | \$1.29 - |
|                                        | 3. Beautiful Now (feat. Jon Bellion)                        | Zedd                                 | 3:38                           |            | \$0.69 - |
|                                        | 4. Transmission (feat. Logic & X Ambassadors)               | Zedd                                 | 4:02                           |            | \$1.29 \ |
|                                        | 5. Done With Love                                           | Zedd                                 | 4:56                           |            | \$1.29 v |
|                                        | 6. True Colors                                              | Zedd                                 | 3:48                           |            | \$1.29 \ |
|                                        | 7. Straight Into the Fire                                   | Zedd                                 | 3:41                           |            | \$1.29 \ |
|                                        | 8. Papercut (feat. Troye Sivan)                             | Zedd                                 | 7:23                           |            | \$1.29 v |
|                                        | 9. Bumble Bee                                               | Zedd & Botnek                        | 4:07                           |            | \$1.29   |

**Ajoutez à votre collection en un clic.** Ouvrez l'iTunes Store pour télécharger ou recevoir en flux continu, entre autres, des nouveaux morceaux, des films, des programmes télévisés, des livres audio.

**Créez des listes de lecture.** Créez vos propres listes de lecture s'adaptant à vos humeurs ou à des thèmes. Choisissez Fichier > Nouveau > Liste de lecture.

**Créez des disques sur mesure.** Pour graver des morceaux sur un disque, montez une liste de lecture des morceaux, puis choisissez Fichier > Graver la playlist sur disque.

**O Astuce :** s'il manque la pochette d'un morceau, cliquez dessus tout en maintenant la touche Contrôle enfoncée, puis choisissez Obtenir la pochette.

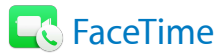

Utilisez FaceTime pour passer des appels vidéo et audio entre appareils Mac et iOS.

Vidéo ou audio seulement ? Cliquez sur le bouton Vidéo pour passer un appel vidéo FaceTime. Si un appel vidéo ne vous convient pas, cliquez sur le bouton Audio pour passer un appel audio.

**O Astuce :** au cours d'un appel vidéo, vous pouvez faire glisser la petite fenêtre en incrustation vers n'importe quel coin de la fenêtre de FaceTime.

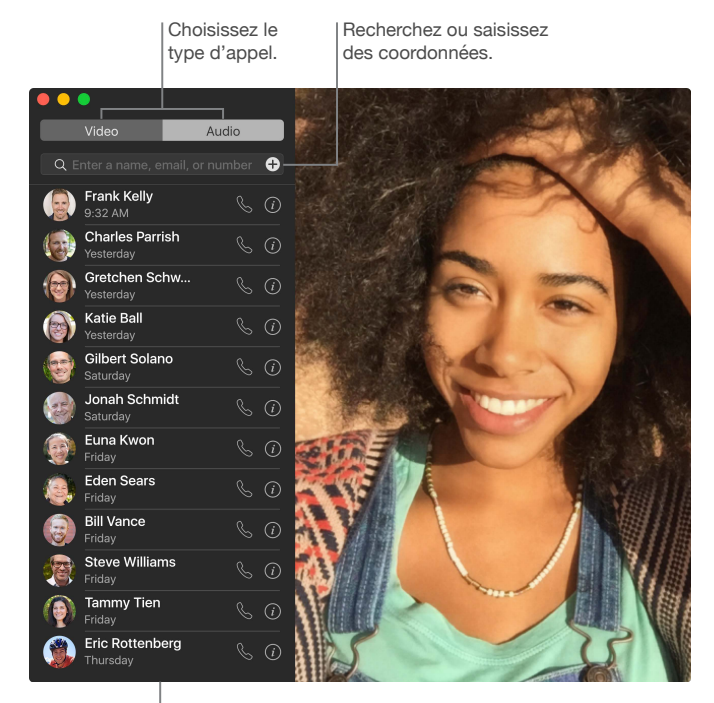

Liste des appels récents.

Laissez un message. Si votre correspondant refuse votre appel vidéo FaceTime ou ne répond pas, cliquez sur Message pour envoyer un iMessage.

Passez un appel téléphonique. Si vous possédez un iPhone sous iOS 8 ou ultérieur, passez des appels directement depuis votre Mac grâce à FaceTime. Assurez-vous seulement que votre Mac et votre iPhone sont connectés au même compte iCloud et que la fonctionnalité est activée. (Sur votre Mac, ouvrez FaceTime, sélectionnez FaceTime > Préférences, puis Appels depuis l'iPhone.)

*Remarque :* Une connexion Wi-Fi est nécessaire pour passer ou recevoir des appels sur votre MacBook.

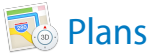

Obtenez un itinéraire et affichez des lieux en vision carte ou satellite. Vous pouvez aussi utiliser Flyover pour afficher certaines villes en 3D vues du ciel.

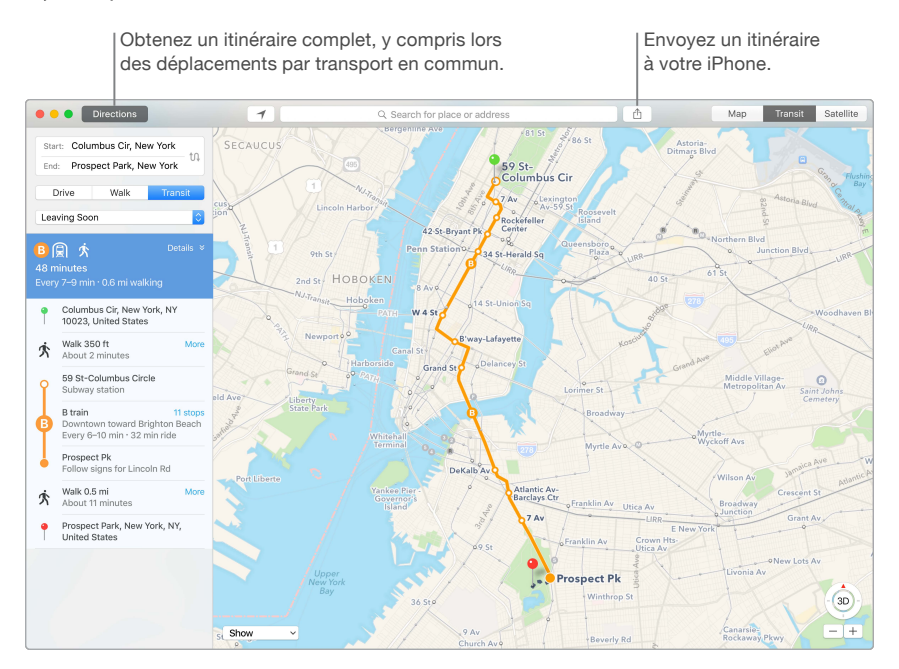

Laissez l'iPhone vous montrer le chemin. Cliquez sur Itinéraire pour connaître le meilleur itinéraire vers votre destination, puis cliquez sur le bouton Partager 🖞 pour l'envoyer à votre iPhone et tirer parti de la navigation vocale.

**Rendez-vous y en transport public.** Plans fournit des informations sur le transport public pour certaines villes. Cliquez sur Transport, puis sur une destination pour obtenir les itinéraires proposés et leur estimation de temps de transport.

**Plus que de simples plans.** Pour des lieux locaux d'importance tels que les restaurants et les hôtels, Plans affichent les numéros de téléphone, des photos et même des commentaires.

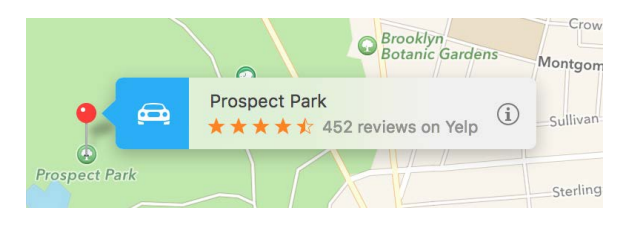

*AVERTISSEMENT*: Pour obtenir d'importantes informations relatives à la navigation et éviter les distractions pouvant entraîner des situations dangereuses, consultez la section Informations importantes relatives à la sécurité.

• Astuce : Plans peut vous afficher l'état du trafic dans les présentations Plan et Satellite. Cliquez sur Afficher, puis choisissez Afficher la circulation.

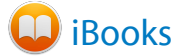

Utilisez iBooks pour lire et organiser votre bibliothèque et pour acheter de nouveaux livres depuis votre Mac.

**Une étagère à livres dans votre Mac.** Parcourez ou recherchez tous les éléments de votre bibliothèque, ou cliquez sur iBooks Store pour rechercher de nouveaux livres et autres publications. Pour acheter, connectez-vous avec votre identifiant Apple : choisissez Store > Se connecter.

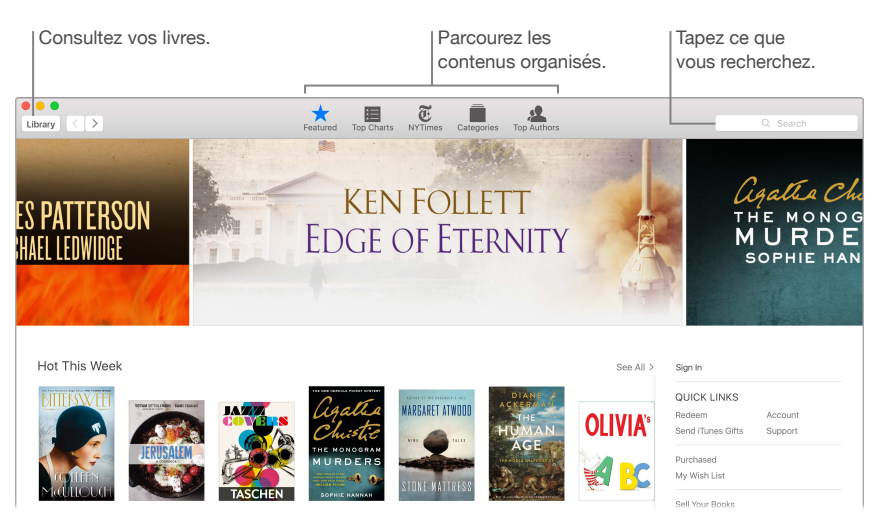

Ne perdez jamais où vous en êtes ou vos repères. iCloud met automatiquement à votre disposition sur votre Mac et vos appareils iOS les livres que vous avez achetés, les collections, les surlignages, les notes, les signets et la page ouverte, si vous êtes connecté avec le même identifiant Apple.

**Revenez où vous étiez.** Vous pouvez rapidement accéder aux pages auxquelles vous avez placé un signet. Cliquez sur la flèche en regard de pour afficher la liste de vos signets.

• Astuce : changez de thème pour un meilleur confort de lecture dans les lieux de faible luminosité. Choisissez Présentation > Thème, puis choisissez Nuit, ou cliquez sur le bouton Polices AA, puis sur le cercle noir.

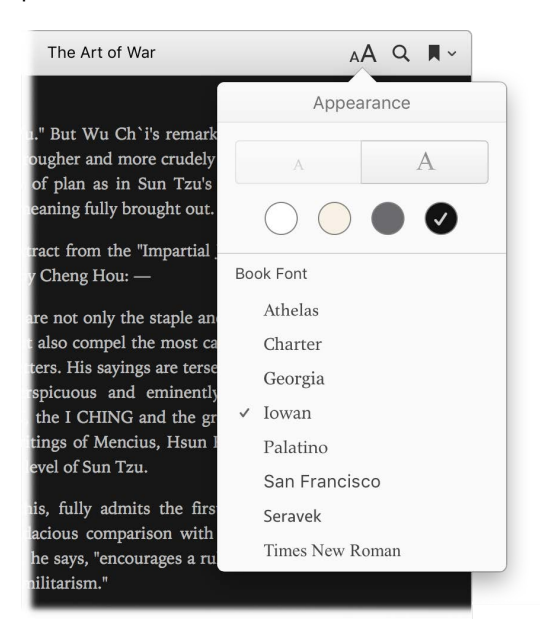

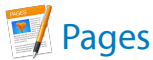

Utilisez l'app Pages pour créer des documents multimédias sur votre Mac. Ouvrez et modifiez des fichiers Microsoft Word et partagez facilement des liens vers vos travaux avec Mail ou Messages, directement depuis la barre d'outils.

Une présentation à en couper le souffle ! Pages comprend un grand choix de modèles raffinés pour, entre autres, des prospectus, des lettres d'informations, des rapports et des curriculums, simplifiant ainsi le démarrage de votre projet.

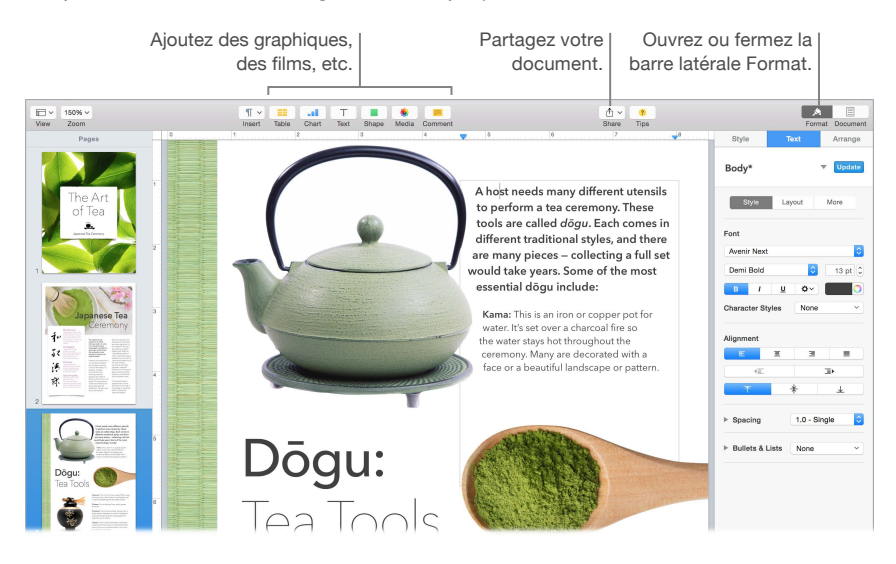

**Tous vos outils de mise en forme, en un seul endroit.** Cliquez sur le bouton Format A dans la barre d'outils pour ouvrir la barre latérale Format. Sélectionnez quelque chose dans votre document pour que les options de mise en forme s'affichent.

Habillez du texte à l'aide de graphismes. Lorsque vous ajoutez une image à un document texte, le texte s'agence automatiquement autour de celle-ci. Vous pouvez affiner l'habillage du texte dans la barre latérale Format.

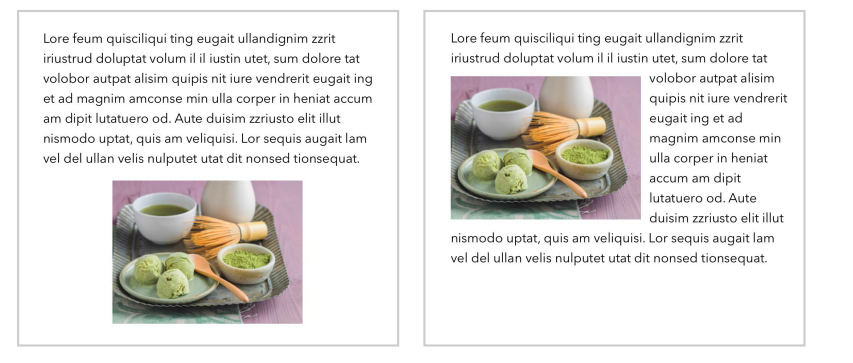

Placez un graphisme dans un bloc de texte...

... le texte enveloppe alors automatiquement l'image.

**Commencez sur votre Mac, terminez sur votre iPad.** Vous pouvez actualiser les documents entre tous vos appareils en vous connectant à votre compte iCloud à travers le même identifiant Apple. Vous pouvez ainsi commencer la composition sur un appareil et reprendre d'où vous avez laissé votre travail sur un autre appareil.

• Astuce : si vous ne savez pas bien quoi faire par la suite, cliquez sur le bouton Indices ? situé dans la barre d'outils pour afficher des astuces pour vous guider.

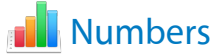

Utilisez Numbers pour créer des feuilles de calcul attractives et efficaces sur votre Mac. Plus de 30 modèles conçus par Apple vous permettent de démarrer la création de budgets, de factures, de roulements d'équipes et plus encore. Numbers peut également ouvrir et exporter des feuilles de calcul au format Microsoft Excel.

**Commencez avec un modèle, puis ajoutez ce dont vous avez besoin.** Sélectionnez l'exemple de texte dans le modèle, puis tapez un nouveau texte. Pour ajouter des images, faites glisser un fichier graphique de votre Mac sur l'image de paramètre fictif.

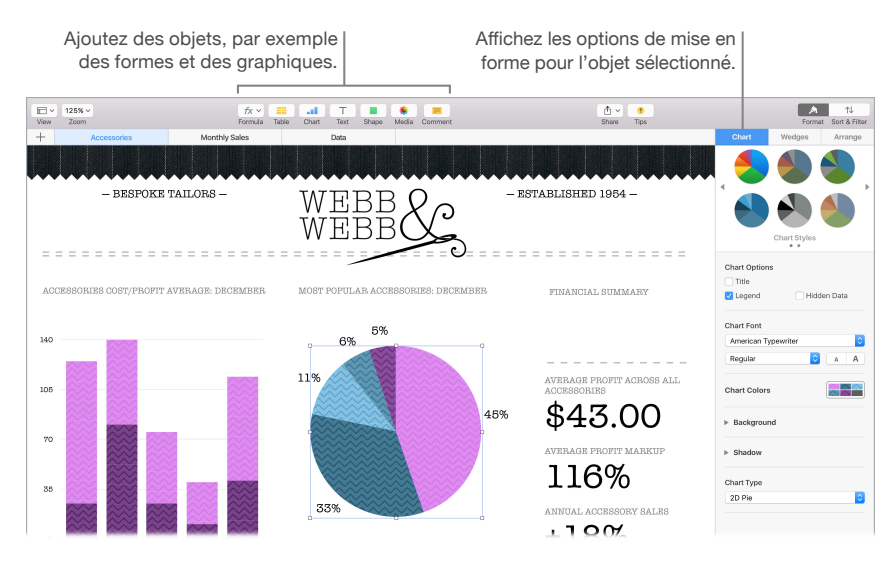

**Organisez-vous avec des feuilles.** Faites appel à plusieurs feuilles ou onglets pour afficher différentes présentations de vos informations. Par exemple, utilisez une feuille pour votre budget, une autre pour un tableau et une troisième pour des notes. Cliquez sur + pour ajouter une nouvelle feuille. Faites glisser un onglet horizontalement pour réorganiser les feuilles.

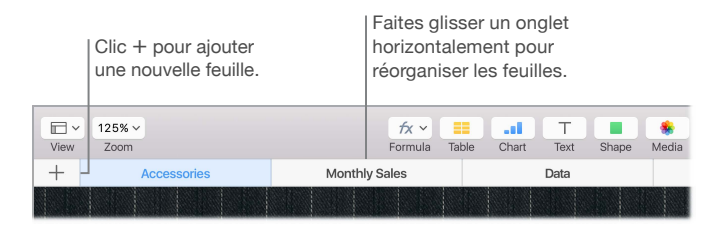

**Des formules en un clin d'œil.** Obtenez de l'aide intégrée sur plus de 250 fonctions puissantes ; en tapant simplement le signe égal (=) dans une cellule, la liste de toutes les fonctions et leur description s'affichent dans la barre latérale. Commencez à taper une formule pour obtenir des suggestions instantanées.

• Astuce : pour obtenir des calculs instantanés sur une série de valeurs, sélectionnez la plage de cellules les contenant. En bas de la fenêtre se trouvent la somme, la moyenne, le minimum, le maximum et le nombre de valeurs sélectionnées. Cliquez sur le bouton Réglages 🌣 pour afficher de plus amples options.

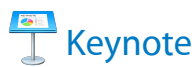

Créez des présentations professionnelles à la pointe avec Keynote. Commencer par l'un des thèmes parmi plus de 30 thèmes préconçus et personnalisez-le entièrement en ajoutant du texte, de nouveaux objets et en changeant le schéma de couleur.

**Organisez visuellement.** Utilisez le navigateur de diapo à gauche pour rapidement ajouter, supprimer ou réorganiser les diapos. Cliquez sur une diapo pour l'afficher dans la fenêtre principale, faites glisser une diapo pour modifier son ordre ou sélectionnez-la et appuyez sur la touche Supprimer pour la supprimer.

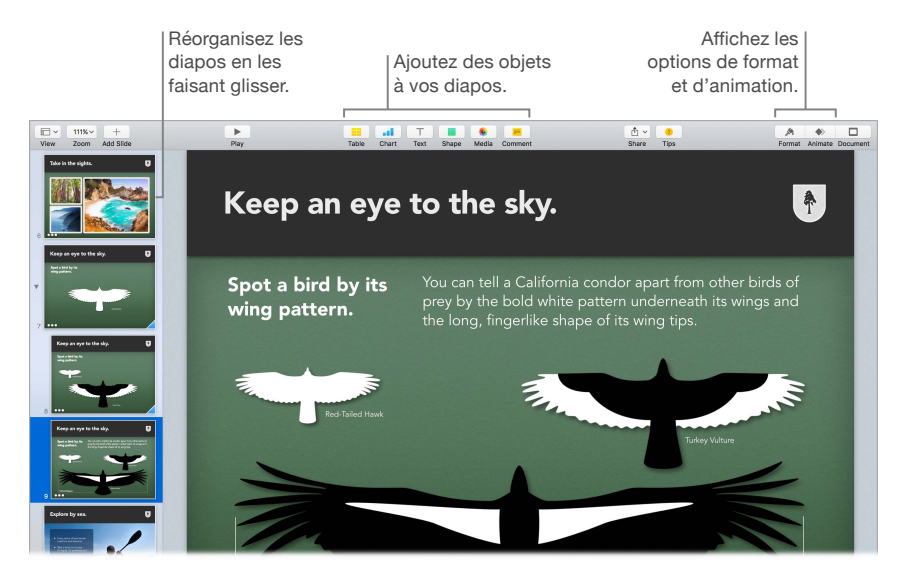

**Perfectionnez-vous par la pratique.** Pour pratiquer votre présentation, choisissez Lecture > Répéter le diaporama. Chaque diapo s'affiche avec vos notes, ainsi qu'une minuterie pour vous indiquer si vous êtes dans les temps.

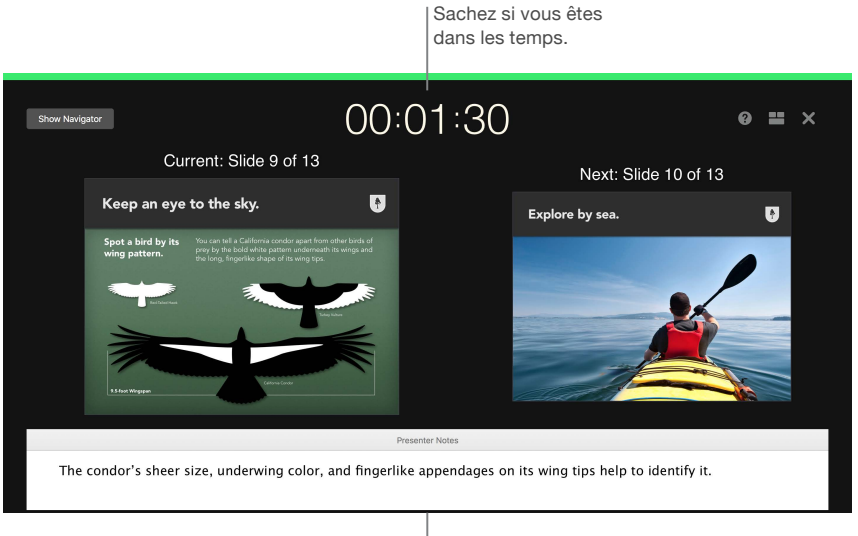

N'oubliez pas un point clé à évoquer.

**Partagez votre présentation.** Si votre supérieur veut passer en revue votre présentation ou si vous voulez la partager avec d'autres collaborateurs au cours d'un appel en conférence, cliquez sur le bouton Partager 🖞 situé dans la barre d'outils pour envoyer une copie via Mail, Messages, AirDrop ou même sur les réseaux sociaux.

**Du mouvement pour attirer l'attention.** Attirez leur attention en animant un objet sur une diapo. Sélectionnez l'objet, cliquez sur Animer dans la barre d'outils, cliquez sur Action dans la barre latérale, puis sur Ajouter un effet.

• Astuce : vous pouvez intégrer une vidéo à votre présentation. Cliquez à l'endroit où vous voulez l'y placer, puis sur le bouton Multimédia se dans la barre d'outils. Cliquez sur Vidéos, recherchez la séquence voulue, puis faites-la glisser sur votre diapo.

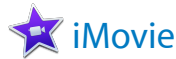

iMovie vous permet de convertir vos vidéos amateur en films polis et en bandes annonces de longs-métrages, et simplifie le partage de vos plans.

**Importez votre vidéo.** Importez de la vidéo ou des photos de votre iPhone, iPad ou iPod touch, depuis un appareil photo ou à partir de fichiers multimédias sur votre Mac. iMovie crée automatiquement une bibliothèque et événement.

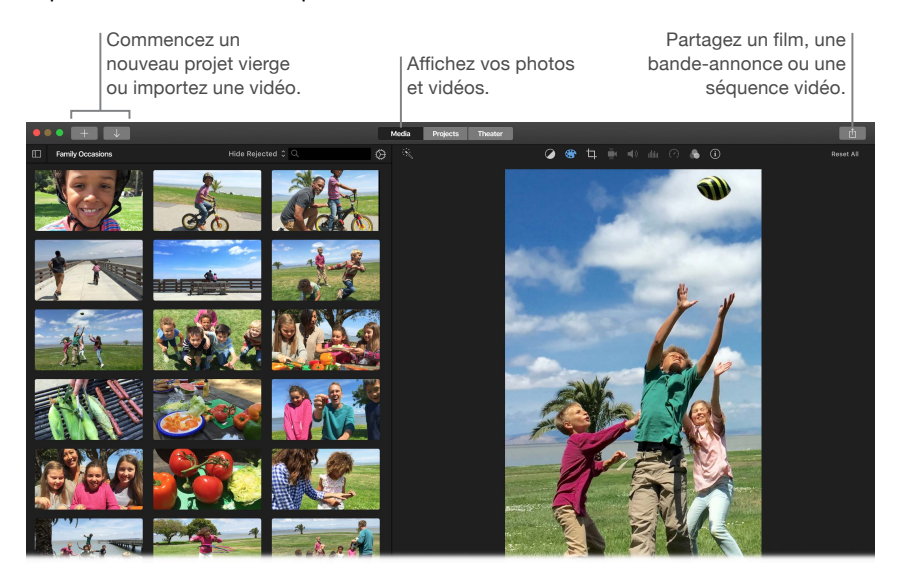

**Enregistrez une nouvelle vidéo à l'aide de la webcam intégrée.** Utilisez la caméra FaceTime de votre Mac pour filmer et ajouter la vidéo à votre projet. Sélectionnez un événement dans la barre latérale, cliquez sur Importer dans la barre d'outils, sélectionnez Caméra FaceTime HD (intégrée), puis cliquez sur le bouton Enregistrer pour démarrer et arrêter l'enregistrement.

**Créez une bande-annonce divertissant.** Élaborez des bandes annonces dignes de longsmétrages et complétez le tout avec des titres et de la musique. Ajoutez simplement vos propres plans vidéo et personnalisez le générique. Cliquez sur le bouton Nouveau +, cliquez sur Bandeannonce, puis choisissez un modèle dans la fenêtre Bande-annonce. Cliquez sur Créer, sélectionnez l'événement à utiliser, saisissez un nom, puis cliquez sur OK.

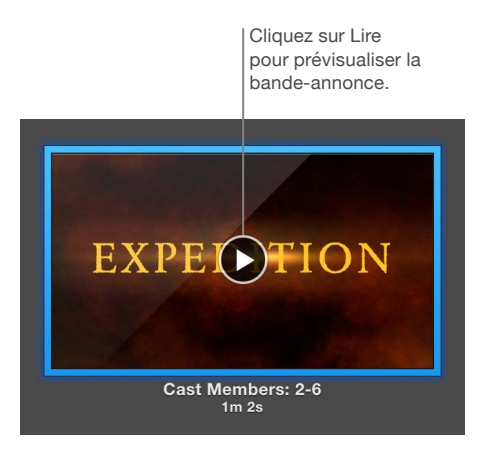

• Astuce : le filmage avec un appareil portatif peut produire des tremblements de l'image, mais vous pouvez la stabiliser. Sélectionnez le plan tremblant dans la timeline, cliquez sur le bouton Stabilisation 4, puis sur Stabiliser la vidéo.

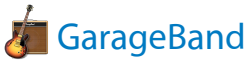

GarageBand est une app conçue pour la création, l'enregistrement et le partage de votre musique. Elle possède tout ce dont vous avez besoin pour apprendre à jouer d'un instrument, à composer de la musique ou à enregistrer un morceau ; en un mot, c'est votre studio d'enregistrement personnel.

**Créez un projet.** Vous pouvez commencer par un modèle de morceau, sélectionnez un tempo, une tonalité et diverses autres options, cliquez sur Enregistrer et commencez à jouer. Montez votre morceau, par exemple avec différentes pistes et boucles. Cliquez sur Aide rapide ? et maintenez le pointeur de la souris sur les éléments pour savoir à quoi ils correspondent et connaître leur fonctionnement.

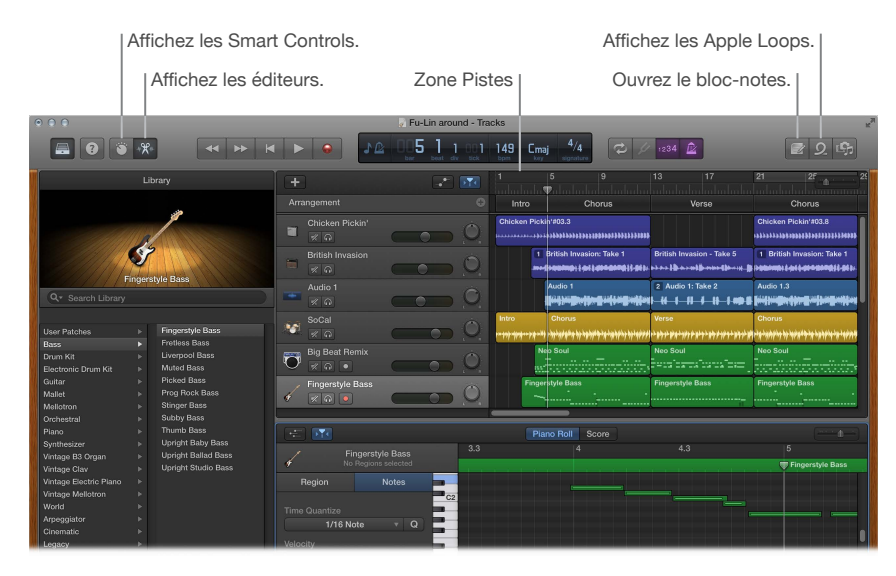

**Plus aucune excuse : il est temps d'apprendre à jouer.** GarageBand est livré avec une leçon pour commencer l'apprentissage du piano et une autre pour la guitare. Ouvrez le Magasin de cours dans le sélecteur de projet pour afficher d'autres leçons à télécharger ou à acheter, y compris des leçons imparties par des musiciens connus.

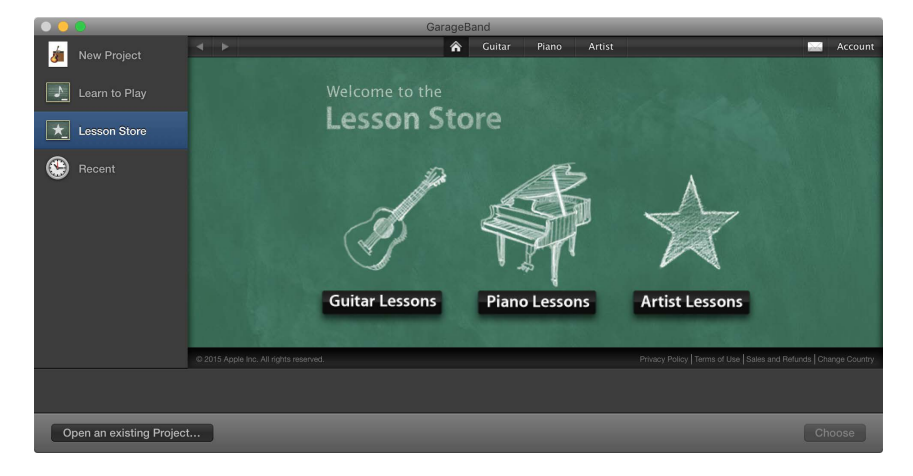

**Enregistrez-vous.** Branchez un micro, choisissez Piste > Nouvelle piste, puis sélectionnez le micro sous Audio. Cliquez sur le triangle en regard de Détails pour définir les options de l'entrée, de la sortie et du contrôle, puis cliquez sur Créer. Cliquez sur le bouton d'enregistrement pour commencer l'enregistrement ou sur le bouton de lecture pour l'arrêter. N'oubliez pas de chanter bien sûr !

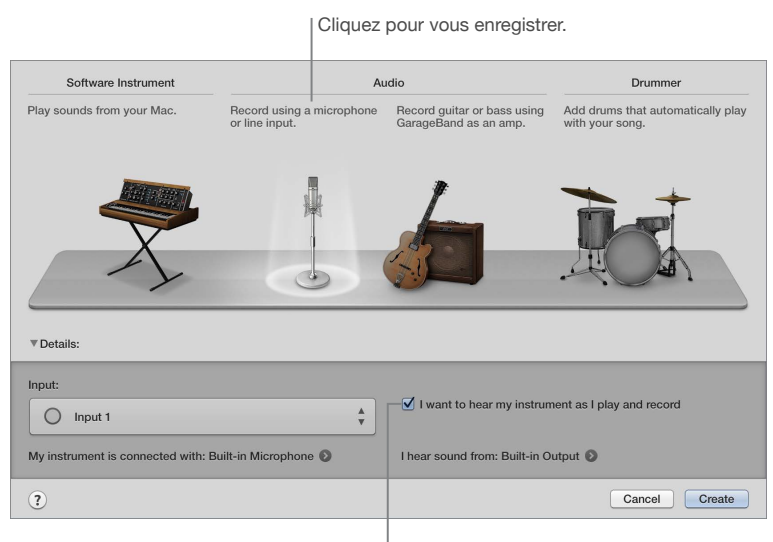

Écoutez-vous pendant l'enregistrement.

• Astuce : réalisez vos propres sonneries, puis synchronisez-les avec votre iPhone par le biais d'iTunes. Choisissez Fichier > Nouveau, sélectionnez Sonnerie, cliquez sur Choisir, puis importez un fichier à utiliser. Personnalisez la sonnerie comme bon vous semble, puis choisissez Partage > Envoyer la sonnerie à iTunes.

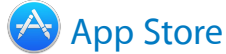

Recherchez dans l'App Store et téléchargez des apps ; vous pouvez aussi obtenir les mises à jour les plus récentes de vos apps.

**Trouvez l'app qu'il vous faut exactement.** Vous savez exactement ce que vous recherchez ? Tapez son nom dans le champ de recherche et appuyez sur la touche Retour. Vous pouvez également cliquer sur Meilleurs classements pour retrouver les apps les plus populaires.

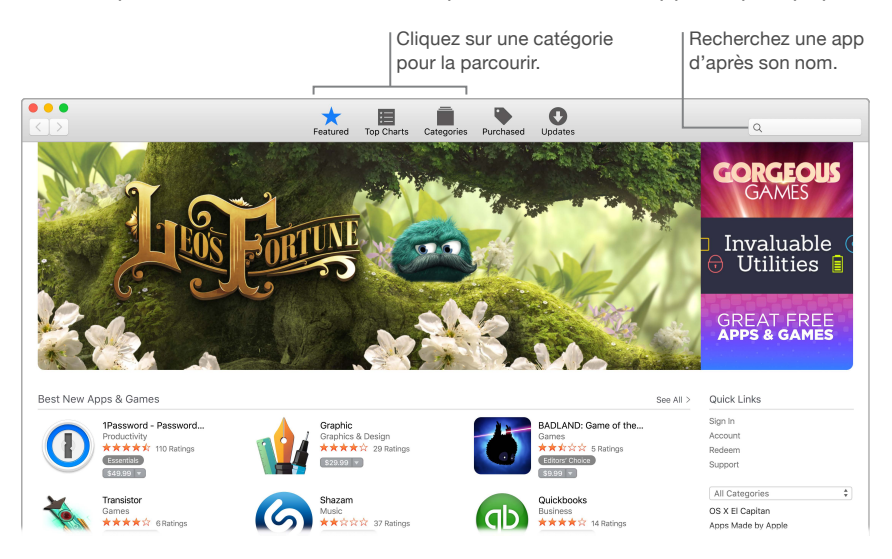

**Tout ce dont vous avez besoin est un identifiant Apple.** Pour télécharger des apps, connectezvous simplement avec votre identifiant Apple. Choisissez Store > Se connecter ou cliquez sur Se connecter à droite dans la fenêtre. Si vous ne possédez pas d'identifiant Apple, choisissez Store > Créer un compte.

**Obtenez les dernières mises à jour.** Si un médaillon s'affiche sur l'icône de l'App Store dans le Dock, des mises à jour sont disponibles pour vos apps ou pour OS X. Cliquez sur l'icône pour ouvrir l'App Store, puis sur Mises à jour dans la barre d'outils.

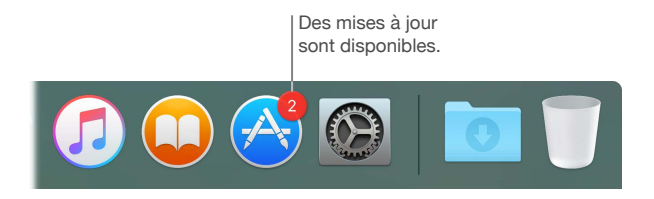

• Astuce : vous pouvez faire connaître à vos proches quelles sont vos apps favorites. En affichant une app, cliquez sur la flèche vers le bas en regard du prix, puis choisissez Recommander à un ami.

# Explorer le MacBook

# Réponses dans l'Aide Mac

L'Aide Mac contient bien plus d'informations relatives à l'usage de votre MacBook.

**Obtenir de l'aide.** Cliquez sur l'icône du Finder **S** dans le Dock, sur le menu Aide dans la barre des menus, puis sur Aide Mac. Vous pouvez également taper une question ou un terme dans le champ de recherche, puis choisir une rubrique dans la liste des résultats.

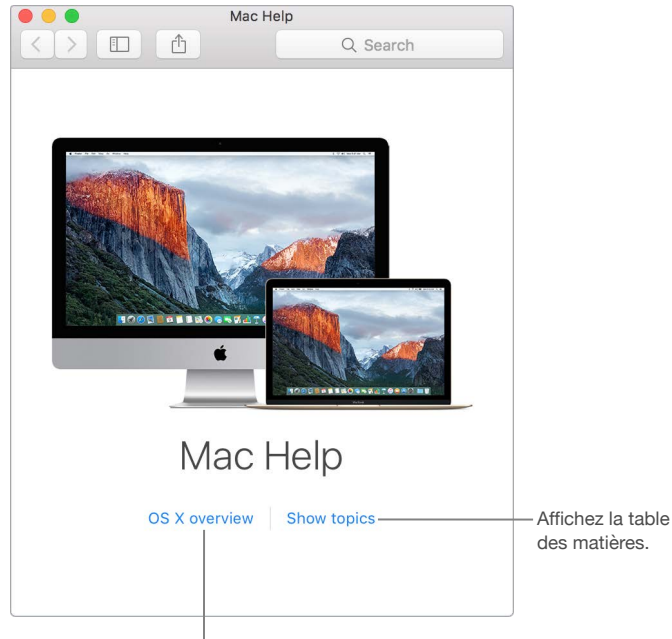

En savoir plus sur OS X.

**Parcourez les rubriques.** Pour retrouver une rubrique dans l'Aide Mac, vous pouvez parcourir les rubriques ou lancer une recherche. Pour parcourir, cliquez sur « Afficher les rubriques » pour consulter la liste des rubriques, puis cliquez sur une rubrique pour la lire. Vous pouvez également taper dans le champ de recherche et accéder directement à la réponse qui vous est donnée.

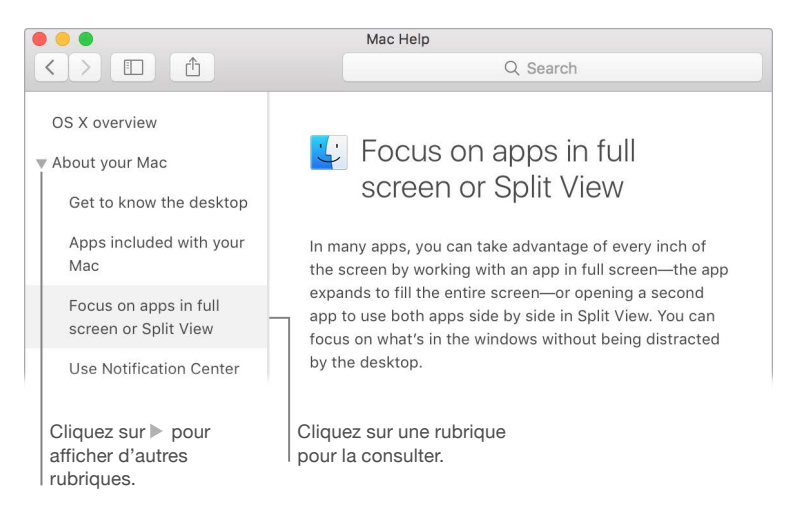

**Découvrez les nouveautés.** Cliquez sur le menu Aide, puis choisissez « Nouveautés d'OS X » pour en savoir plus sur les fonctionnalités les plus récentes d'OS X.

• Astuce : si vous ne vous souvenez pas de l'emplacement d'un élément de menu dans une app, recherchez-la dans l'Aide. Placez le pointeur sur le résultat pour qu'une flèche vous indique la commande.

| Ś   | Safari | File                                         | Edit | View                                   | History   | Bookmarks   | Window      | Help                          |           |                             |    |
|-----|--------|----------------------------------------------|------|----------------------------------------|-----------|-------------|-------------|-------------------------------|-----------|-----------------------------|----|
| • • | • <    | ● < > □ ✓ Always Show Toolbar in Full Screen |      |                                        |           | creen       |             | Search                        | show book | 8                           |    |
| -   |        |                                              | _    | Custo                                  | mize room | Jar         |             | Me                            | enu Items | Show Bookmarks Sidebar      |    |
|     |        |                                              |      | Show                                   | Favorites | Bar         | <b>☆</b> 第B |                               |           | Show Bookmarks              |    |
|     |        |                                              |      | Show Tab Bar 企業T<br>Show Status Bar 第/ |           |             | 企業T         | Help Topics                   |           | Safari keyboard and other.  |    |
|     |        |                                              |      |                                        |           | ¥/          |             | Keep a reading list in Safari |           |                             |    |
|     |        |                                              |      | Show                                   | Sidebar   |             | 企業L         |                               |           | O Go to websites using Safa | ri |
|     |        |                                              |      | Show                                   | Bookmark  | s Sidebar   | ^業1         | $\langle$                     |           | View the Safari Favorites a | I  |
|     |        |                                              |      | Show                                   | Reading L | ist Sidebar | ^業2         |                               |           | Customize the Safari wind   |    |
|     |        |                                              |      | Show                                   | Shared Li | nks Sidebar | <b>^#3</b>  |                               |           | Use bookmarks in Safari     |    |

# En savoir plus

Les points suivants répondent à certaines questions courantes relatives à votre MacBook.

Comment obtenir de l'aide sur mon MacBook ? Consultez www.apple.com/fr/support/macbook.

**Où se trouve le numéro de série ?** Choisissez le menu Pomme > À propos de ce Mac. Le numéro de série correspond au dernier élément de la liste. Si votre ordinateur n'est pas sous tension, vous pouvez retrouver le numéro de série imprimé en bas du châssis de votre MacBook.

**Où retrouver les raccourcis clavier ?** Si vous passez à l'univers Mac depuis le monde PC, ou si vous préférez utiliser le clavier plutôt que le trackpad, consultez la page www.apple.com/fr/support/macbasics/pctomac pour consulter la liste des raccourcis clavier du Mac et les différences entre les claviers Mac et Windows. **Comment obtenir de l'aide sur un app ?** Si vous utilisez l'app, cliquez sur le menu Aide situé dans la barre des menus en haut de l'écran.

Où se trouvent les informations sur la sécurité pour mon MacBook ? Voir Informations importantes relatives à la sécurité.

**Comment retrouver les spécifications techniques ?** Accédez aux www.apple.com/fr/support/macbook ou choisissez le menu Pomme **É** > À propos de ce Mac, puis cliquez sur les boutons supérieurs pour les écrans, le stockage et la mémoire.

**Comment vérifier la présence d'éventuels problèmes sur le disque ?** Utilisez Utilitaire de disque. Consultez l'article de l'Assistance Apple support.apple.com/fr-fr/HT201639.

# Sécurité, manipulation et assistance

# Informations importantes relatives à la sécurité

*AVERTISSEMENT*: Ne pas suivre ces consignes pourrait déclencher un feu, occasionner des décharges électriques ou entraîner tout type de blessure ou dommage du MacBook ou autre. Lisez toutes les informations relatives à la sécurité ci-dessous avant d'utiliser votre MacBook.

**Batterie intégrée** N'essayez pas de remplacer ou de retirer la batterie, vous pourriez l'endommager entraînant un risque de surchauffe ou de blessure. La batterie lithium-ion de votre MacBook doit être remplacée par Apple ou par un fournisseur de services agréé. De plus, elle doit être recyclée ou jetée séparément et non avec les ordures ménagères. N'exposez pas votre MacBook à des sources extrêmes de chaleur, telles que des radiateurs ou des cheminées, où la température est susceptible d'excéder 100° C.

Pour en savoir plus sur le recyclage et le remplacement des batteries, consultez la page http://www.apple.com/fr/batteries/service-and-recycling.

Manipulation. Manipulez votre MacBook avec soin. Fabriqué en métal, en verre et en plastique, il contient des composants électroniques sensibles. Placez votre MacBook sur un plan de travail stable en veillant à ce que l'air puisse circuler librement sous l'ordinateur et autour de celui-ci. Votre MacBook peut s'abîmer s'il tombe, est brûlé, percé, écrasé ou s'il entre en contact avec un liquide. N'utilisez pas votre MacBook s'il est endommagé, par exemple si l'écran est brisé, vous risqueriez de vous blesser.

**Eau et endroits humides.** Évitez de placer votre MacBook à proximité de sources de liquide, telles que des boissons, un évier, un lavabo, une baignoire ou encore une douche. Protégez votre MacBook de l'humidité et des intempéries (neige, pluie et brouillard, par exemple).

**Réparations.** Votre MacBook ne comprend pas de pièces remplaçables par l'utilisateur. N'ouvrez pas ou ne désassemblez pas votre MacBook, et n'essayez pas de le réparer ou de remplacer l'un de ses composants. En démontant votre MacBook, vous risquez de l'endommager ou de vous blesser. Si votre MacBook doit être réparé, est endommagé, ne fonctionne pas correctement ou entre en contact avec un liquide, contactez Apple ou un centre de réparation agréé par Apple, comme un fournisseur de services agréé Apple. Si vous essayez d'ouvrir votre MacBook, vous risquez d'endommager votre ordinateur et cela n'est pas couvert par la garantie limitée de votre MacBook.

Navigation. Les cartes, les directions et les applications géodépendantes reposent sur les services de données. Ces services de données peuvent varier et ne pas être disponibles dans toutes les zones. Par conséquent, il est possible que les cartes, les directions ou les informations reposant sur la géolocalisation soient inexactes, incomplètes ou non disponibles. Comparez les informations fournies par votre MacBook à l'environnement qui vous entoure et consultez les panneaux d'indication en cas de contradiction. N'utilisez pas de tels services lorsque vous réalisez des activités qui requièrent toute votre attention. Respectez toujours les panneaux d'indication ainsi que les lois et les réglementations de l'endroit où vous utilisez votre MacBook, et faites toujours preuve de bon sens.

**Charge.** Chargez votre MacBook uniquement à l'aide de l'adaptateur secteur USB-C 29 W fourni ou avec des câbles de tierce partie et des adaptateurs secteur compatibles avec la technologie USB-C et conformes aux réglementations en vigueur.

L'utilisation de câbles ou de chargeurs endommagés, ou la charge dans un environnement humide, peut déclencher un feu, occasionner des décharges électriques, entraîner des blessures ou endommager votre MacBook ou d'autres biens. Lorsque vous utilisez l'adaptateur secteur USB-C 29 W fourni pour charger votre MacBook, veillez à ce que le câble de charge USB-C (2 m) soit inséré dans l'adaptateur secteur avant de brancher ce dernier sur une prise de courant.

**Exposition prolongée à la chaleur.** Votre MacBook et son adaptateur secteur USB-C 29 W peuvent chauffer sensiblement au cours d'une utilisation normale. Le MacBook et son adaptateur secteur USB-C 29 W respectent les limites de température de surfaces définies par la norme IEC 6590-1 (International Standard for Safety of Information Technology Equipment). Toutefois, malgré le respect des normes en vigueur, un contact prolongé avec des surfaces chaudes peut occasionner une gêne ou une blessure.

Faites preuve de bon sens afin d'éviter les situations où votre peau reste en contact prolongé avec un appareil en fonctionnement ou son adaptateur secteur lorsqu'il est branché sur une prise de courant. Par exemple, ne dormez pas avec un appareil ou un adaptateur secteur branché sur une prise de courant. N'utilisez pas votre MacBook sur un coussin, une couverture ou toute autre surface souple qui pourrait obstruer les ouvertures de ventilation. Il est important de placer votre MacBook et son adaptateur secteur USB-C 29 W dans un endroit bien ventilé lorsque vous l'utilisez ou le chargez.

N'introduisez aucun objet dans les ouvertures servant à la ventilation, cela pourrait s'avérer dangereux et entraîner une surchauffe de votre ordinateur. Ne placez aucun objet sur le clavier lorsque vous utilisez votre MacBook. Si votre MacBook est posé sur vos genoux et qu'il devient trop chaud, placez-le sur une surface de travail stable et correctement ventilée. Soyez particulièrement vigilant si vous souffrez d'un problème physique vous empêchant de sentir la chaleur.

Adaptateur secteur USB-C 29 W Pour réduire les risques de blessures ou de dommages liées à la surchauffe de l'adaptateur secteur USB-C 29 W, effectuez l'une des actions suivantes :

- Branchez directement l'adaptateur secteur USB-C 29 W sur une prise de courant.
- Si vous utilisez le cordon d'alimentation secteur, placez l'adaptateur secteur sur un bureau, une table ou sur le sol dans un endroit bien ventilé.

Débranchez l'adaptateur secteur et tout autre câble si l'un des cas suivants se présente :

- Vous souhaitez nettoyer le boîtier (suivez impérativement les instructions fournies dans la section Informations importantes relatives à la manipulation).
- · La prise ou le câble d'alimentation est endommagé.
- Votre MacBook ou votre adaptateur secteur USB-C 29 W est exposé à la pluie ou à une humidité excessive, ou du liquide a été versé dans le boîtier.
- Votre MacBook ou votre adaptateur secteur USB-C 29 W a subi une chute, le boîtier a été endommagé ou vous pensez qu'une réparation est nécessaire.

Si des résidus quelconques se trouvent dans le port secteur, enlevez-les doucement à l'aide d'un bâtonnet ouaté.

Spécifications de l'adaptateur secteur USB-C 29 W :

- Fréquence : phase unique de 50 à 60 Hz
- Tension de secteur : 100 à 240 V
- Tension de sortie : 14,5 V CC, 2,0 A ou 5,2 V CC, 2,4 A

Diminution de l'acuité auditive L'écoute de sons à des volumes élevés peut endommager votre système auditif. Les bruits en arrière-plan ainsi que l'exposition prolongée à des niveaux sonores élevés, peuvent donner l'impression que les sons sont moins forts qu'ils le sont en réalité. Utilisez uniquement des écouteurs ou des casques compatibles avec votre MacBook. Activez l'audio et vérifier le volume avant de les insérer dans vos oreilles. Pour plus de renseignements sur la perte d'audition, consultez la page www.apple.com/fr/sound.

*AVERTISSEMENT* : Pour éviter une perte d'acuité auditive, évitez d'écouter du son à volume élevé de manière prolongée.

**Exposition aux radiofréquences.** Le MacBook utilise des signaux radio pour se connecter aux réseaux sans fil. Pour en savoir plus sur les fréquences radioélectriques émises par les signaux radio et les possibilités de limiter votre exposition à ces fréquences, consultez la page www.apple.com/legal/rfexposure.

Interférence avec les appareils médicaux. Le MacBook contient des composants qui émettent des champs électromagnétiques susceptibles d'interférer avec les stimulateurs cardiaques, les défibrillateurs ou d'autres appareils médicaux. Maintenez une distance de sécurité entre vos appareils médicaux et votre MacBook. Consultez votre médecin et le fournisseur de vos appareils médicaux pour obtenir des informations spécifiques concernant ces derniers. Si vous soupçonnez votre MacBook d'interférer avec votre stimulateur cardiaque, arrêtez d'utiliser votre MacBook.

**Problèmes médicaux.** Si vous souffrez d'un problème médical sur lequel l'utilisation de votre MacBook pourrait selon vous avoir des conséquences (par exemple attaque, évanouissement, fatigue visuelle ou maux de tête), consultez votre médecin avant d'utiliser le MacBook.

**Mouvements répétés.** Lorsque vous réalisez des activités répétitives, telles que de la saisie ou des jeux, sur votre MacBook, vous pouvez ressentir une gêne dans les mains, les bras, les poignets, les épaules, la nuque ou d'autres parties de votre corps. Si cela se produit, cessez d'utiliser le MacBook et consultez un médecin.

**Risque d'étouffement.** Certains accessoires du MacBook peuvent représenter un risque d'étouffement pour les enfants en bas âge. Gardez ces accessoires hors de leur portée.

Activités à hauts risques. Votre MacBook n'est pas prévu pour une utilisation dans une situation où un problème de l'ordinateur peut entraîner la mort, des blessures ou de graves dégâts environnementaux.

**Environnements explosifs.** Charger ou utiliser votre MacBook dans un environnement potentiellement explosif, telle qu'une zone où l'air contient un taux élevé de produits, de vapeurs ou de particules inflammables (par exemple des grains, de la poussière ou de la poudre métallique), peut s'avérer dangereux. Conformez-vous à tous les signaux et les instructions.

# Informations importantes relatives à la manipulation

**Environnement d'utilisation** L'utilisation de votre MacBook en dehors de ces plages peut gêner son bon fonctionnement :

- Températures de fonctionnement : 10 à 35° C
- Températures de stockage : − 25 à 45 °C

19

- Humidité relative : 0 à 90 % (sans condensation)
- Altitude de fonctionnement : testé entre 0 et 3 048 mètres

**Transport de votre MacBook.** Si vous transportez votre MacBook dans un sac ou dans un attaché-case, assurez-vous que ce dernier ne contient pas d'objets non attachés (des trombones ou des pièces de monnaie, par exemple) qui peuvent pénétrer accidentellement dans l'ordinateur par une ouverture ou se coincer à l'intérieur du port USB-C.

**Utilisation des connecteurs et des ports.** Ne forcez jamais un connecteur à entrer dans le port USB-C. Lorsque vous branchez un appareil, assurez-vous que le port ne contient aucun résidu quelconque, que le connecteur correspond bien au port et qu'il est placé de manière à entrer correctement dans le port.

**Usage du câble d'alimentation USB-C (2 m)** Certaines habitudes d'utilisation peuvent contribuer à l'usure ou à l'endommagement des câbles. Le câble d'alimentation USB-C, comme tout autre câble ou fil métallique, peut s'affaiblir ou se fragiliser s'il est souvent plié au même endroit. Préférez les boucles aux angles droits lorsque vous le manipulez. Inspectez régulièrement le câble et les connecteurs pour détecter les anomalies, les cassures, les pliures ou tout autre type de dégât. Si vous en trouvez, interrompez l'utilisation du câble d'alimentation USB-C.

**Stockage de votre MacBook.** Si vous prévoyez de ranger votre MacBook pour une période prolongée, placez-le dans un endroit frais (idéalement à 22° C) et déchargez la batterie à 50 %. Si vous n'utilisez pas votre ordinateur pendant plus de cinq mois, rechargez la batterie à 50 % tous les six mois pour qu'elle conserve ses capacités.

**Nettoyage de votre MacBook.** Avant de nettoyer l'extérieur de votre MacBook et ses composants, éteignez ce dernier, puis débranchez l'adaptateur secteur USB-C 29 W. Humidifiez ensuite un chiffon propre, doux et non pelucheux pour essuyer le MacBook. Évitez les infiltrations d'humidité par quelque ouverture que ce soit. Ne vaporisez jamais de liquide directement sur l'ordinateur. N'utilisez ni aérosols, ni dissolvants, ni abrasifs ou produits de nettoyage contenant du peroxyde d'hydrogène qui pourraient endommager les finitions de l'appareil.

Nettoyage de l'écran du MacBook. Avant de nettoyer l'écran de votre MacBook, éteignez ce dernier, puis débranchez l'adaptateur secteur USB-C 29 W. Humidifiez ensuite, à l'eau seulement, un chiffon propre, doux et non pelucheux et essuyez l'écran. Ne vaporisez jamais de liquide directement sur l'écran.

#### Ergonomie

Lorsque vous utilisez le clavier et la souris, vos épaules doivent être détendues. Le bras et l'avantbras doivent former un angle légèrement plus grand qu'un angle droit, la main étant placée dans le prolongement du poignet.

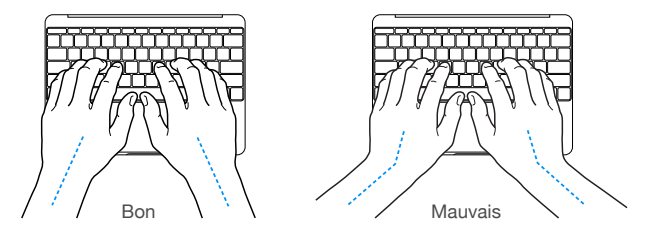

Vous devez avoir les mains et les doigts détendus lorsque vous tapez au clavier ou que vous utilisez le trackpad. Évitez de replier les pouces à l'intérieur des paumes.

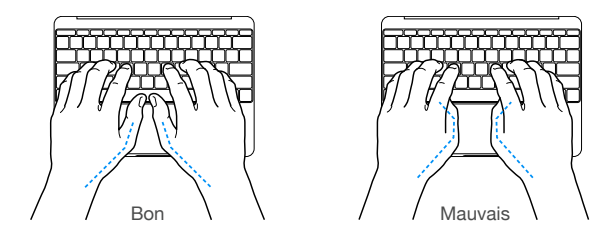

Changez régulièrement la position de vos mains pour éviter la fatigue. Après un travail continu et intensif sur ordinateur, certains utilisateurs peuvent ressentir des douleurs aux mains, aux poignets ou aux bras. Si ces douleurs persistent, consultez un spécialiste.

**Souris externe.** Si vous utilisez une souris externe, veillez à ce qu'elle se trouve à hauteur du clavier et à une distance confortable.

Siège. Optez pour un siège de bureau réglable et offrant un dossier et une assise confortables. Réglez la hauteur du siège de telle sorte que vos cuisses reposent à l'horizontale et vos pieds à plat sur le sol. Le dossier du siège doit soutenir votre région lombaire, c'est-à-dire la partie inférieure de votre dos. Suivez les instructions du fabricant de sorte que le réglage du dossier soit parfaitement adapté à votre morphologie.

Écran intégré. Orientez l'écran de manière à minimiser les reflets des lampes et fenêtres alentour. Ne forcez pas l'écran si vous rencontrez une résistance. L'angle d'ouverture maximal de l'écran ne peut dépasser 135 degrés.

Réglez la luminosité et le contraste de l'écran chaque fois que vous déplacez l'ordinateur ou que l'éclairage ambiant change.

Pour en savoir plus sur les questions d'ergonomie, consultez la page www.apple.com/about/ergonomics.

#### Informations supplémentaires, service et assistance

Pour obtenir des informations supplémentaires concernant votre iMac, reportez-vous à l'Aide Mac, à l'app Rapport système, à Diagnostic Apple, ainsi qu'aux ressources en ligne.

Aide Mac. Vous trouverez souvent des réponses à vos questions ainsi que des instructions et des informations concernant le dépannage dans l'Aide Mac de votre MacBook. Cliquez sur l'icône du Finder Vans le Dock, sur Aide dans la barre des menus, puis sur Aide Mac.

Informations système. Pour obtenir des informations relatives à votre MacBook, utilisez Rapport système. Ce rapport vous indique le matériel et les logiciels installés, le numéro de série et la version du système d'exploitation, la mémoire installée et bien plus. Pour ouvrir Rapport système, choisissez le menu Pomme > À propos de ce Mac, puis cliquez sur Plus d'infos, puis sur Rapport système.

**Diagnostic Apple.** Utilisez l'application Diagnostic Apple pour savoir s'il y a un problème avec les composants matériels de l'ordinateur (la mémoire ou le processeur, par exemple). Diagnostic Apple contribue à identifier la source éventuelle d'un problème matériel et propose les premiers pas pour tenter d'y remédier. Diagnostic Apple vous aide également à vous mettre en contact avec le service d'assistance d'Apple si vous avez besoin d'une aide complémentaire.

Avant d'utiliser Diagnostic Apple, débranchez tout dispositif externe, tel qu'un disque dur ou un moniteur externe. Vérifiez que vous êtes connecté à Internet.

Pour lancer Diagnostic Apple, redémarrez votre MacBook et maintenez la touche D enfoncée lors du démarrage. Si un message vous le demande, sélectionnez la langue. Appuyez sur la touche Retour ou cliquez sur la flèche droite. Le test Diagnostic Apple de base prend quelques minutes. Si des problèmes sont détectés, une description du problème s'affiche avec des instructions complémentaires. Prenez note de tout code de référence avant de fermer Diagnostic Apple.

**Ressources en ligne.** Pour obtenir des informations sur le service et l'assistance ligne, consultez la page www.apple.com/fr/support. Vous pouvez en apprendre plus sur les produits Apple, consulter les manuels en ligne et rechercher des mises à jour pour les logiciels. Entrez en contact avec d'autres utilisateurs Apple, obtenez de l'assistance et des conseils professionnels de la part d'Apple.

Assistance AppleCare. Si vous avez besoin d'assistance, les représentants AppleCare peuvent vous aider à installer et à ouvrir des apps, et à résoudre vos problèmes. Appelez le centre d'assistance le plus proche de chez vous (gratuit les 90 premiers jours). Gardez la date d'achat et le numéro de série de votre MacBook à portée de main lorsque vous appelez.

La période de 90 jours d'assistance gratuite par téléphone débute à la date d'achat.

| Pays           | Numéro de téléphone | Adresse Web                   |
|----------------|---------------------|-------------------------------|
| France         | (33) 0805 540 003   | www.apple.com/support/country |
| France DOM-TOM | (33) 0825 77 00 35  | www.apple.com/support/country |
| Belgique       | (32) 0800 80 404    | www.apple.com/support/country |
| Suisse         | (41) 0848 000 132   | www.apple.com/support/country |

Les numéros de téléphone peuvent changer et des frais d'appels locaux et nationaux peuvent s'appliquer. La liste complète est disponible sur le web à l'adresse : www.apple.com/support/contact/phone\_contacts.html.

## Informations légales

Des informations sur la réglementation, les certifications et les marques de conformité spécifiques au MacBook sont disponibles directement sur l'appareil. Choisissez le menu Pomme > À propos de ce Mac, puis cliquez sur Assistance. Choisissez ensuite Informations importantes, choisissez Certification réglementaire.

# Conformité avec la réglementation FCC

Cet appareil respecte la section 15 des directives FCC. Operation is subject to the following two conditions: (1) cet appareil ne doit pas causer d'interférences nuisibles et (2) cet appareil doit accepter toute interférence reçue, y compris des interférences susceptibles d'occasionner un fonctionnement non souhaité. Reportez-vous aux consignes si des interférences avec la réception de signaux de radio ou de télévision sont suspectées.

#### Interférences avec les signaux de radio ou de télévision

Cet équipement informatique génère, utilise et peut émettre des rayonnements de radiofréquence. S'il n'est pas placé et employé correctement, à savoir conformément aux consignes d'Apple, il peut produire des interférences avec la réception de signaux de radio ou de télévision. Cet équipement a fait l'objet de tests et respecte les seuils autorisés pour les appareils numériques de Classe B, en conformité avec les spécifications de la partie 15 des règles de la FCC. Ces spécifications sont conçues dans le but d'assurer une protection raisonnable contre ce type d'interférences dans les installations résidentielles. Toutefois, il n'existe aucune garantie que des interférences ne se produiront pas dans une installation donnée.

Vous pouvez déterminer si votre ordinateur provoque ces interférences en l'éteignant. Si les interférences s'arrêtent, celles-ci sont probablement provoquées par l'ordinateur ou l'un de ses périphériques.

Si votre ordinateur produit des interférences nuisibles avec la réception de signaux de radio ou de télévision, essayez de corriger le problème de l'une ou plusieurs manières parmi les suivantes :

- Réorienter ou déplacer l'antenne de réception.
- Augmenter la distance séparant l'appareil et le récepteur.
- Connecter l'équipement à une prise secteur située sur un autre circuit que celui sur lequel est branché le récepteur.
- Prenez contact avec le vendeur ou un technicien radio/TV expérimenté pour obtenir de l'aide.

*Important :* Les changements ou modifications non autorisés par Apple apportés à ce produit peuvent avoir une incidence sur la compatibilité électromagnétique (CEM) et la conformité aux normes sans fil, annulant votre droit à utiliser le produit.

La conformité CEM de ce produit est prouvée dans des conditions qui incluent l'utilisation de périphériques compatibles et de câbles blindés (y compris les câbles réseau Ethernet) entre les composants du système. Il est important que vous utilisiez des périphériques compatibles et des câbles blindés entre les composants du système pour réduire le risque d'interférences avec les appareils de radio, de télévision et autres appareils électroniques.

Si nécessaire, prenez contact avec Apple ou apportez votre MacBook dans un centre de service agréé par Apple. Ou consultez un technicien radio/TV expérimenté pour recevoir des suggestions supplémentaires.

Partie responsable (pour des questions FCC uniquement) : Apple Inc. Corporate Compliance 1 Infinite Loop, MS 91-1EMC Cupertino, CA 95014

## Conformité avec la réglementation canadienne

This device complies with Industry Canada license-exempt RSS standard(s). Operation is subject to the following two conditions: (1) this device may not cause interference, and (2) this device must accept any interference, including interference that may cause undesired operation of the device.

Operation in the band 5 150–5 250 MHz is only for indoor use to reduce the potential for harmful interference to co-channel mobile satellite systems.

Users are advised that high-power radars are allocated as primary users (that is, priority users) of the bands 5 250–5 350 MHz and 5 650–5 850 MHz and these radars could cause interference and/or damage to LE-LAN devices.

Le présent appareil est conforme aux CNR d'Industrie Canada applicables aux appareils radio exempts de licence. L'exploitation est autorisée aux deux conditions suivantes : (1) l'appareil ne doit pas produire de brouillage, et (2) l'utilisateur de l'appareil doit accepter tout brouillage radioélectrique subi, même si le brouillage est susceptible d'en compromettre le fonctionnement.

La bande 5 150–5 250 MHz est réservée uniquement pour une utilisation à l'intérieur afin de réduire les risques de brouillage préjudiciable aux systèmes de satellites mobiles utilisant les mêmes canaux.

Les utilisateurs sont avisés que les utilisateurs de radars de haute puissance sont désignée utilisateurs principaux (c.-à-d., qu'ils ont la priorité) pour les bandes 5 250–5 350 MHz et 5 650–5 850 MHz et que ces radars pourraient causer du brouillage et/ou des dommages aux dispositifs LAN-EL.

#### Déclaration d'Industrie Canada

Conforme à la norme CAN ICES-3 (B)/NMB-3(B).

# Europe : déclaration de conformité UE

# (()

Par la présente Apple Inc. déclare cet appareil sans fil est conforme aux exigences essentielles et aux autres dispositions pertinentes de la directive R&TTE.

Une copie de la Déclaration de conformité de l'UE est disponible en ligne à l'adresse : www.apple.com/euro/compliance.

Le représentant Apple pour l'Union européenne est Apple Distribution International, Hollyhill Industrial Estate, Cork, Irlande.

Cet appareil peut être utilisé dans la Communauté européenne.

#### Restrictions de la communauté européenne

Cet appareil est limité à une utilisation intérieure dans la plage de fréquence comprise entre 5150 et 5350 MHz.

# Déclaration de conformité ENERGY STAR®

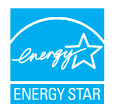

En tant que partenaire d'ENERGY STAR, Apple a établi que les configurations standard de ce produit sont conformes aux normes ENERGY STAR relatives à efficacité énergétique. Le programme ENERGY STAR est un partenariat entre des fabricants d'équipement électronique visant à promouvoir des produits à faible consommation énergétique. Réduire la consommation d'énergie des produits permet d'économiser de l'argent et contribue à la préservation de précieuses ressources. La gestion de l'alimentation est activée par défaut sur le MacBook, avec un délai de mise en veille défini sur 10 minutes en cas d'inactivité. Pour réactiver votre ordinateur, cliquez sur la souris ou appuyez sur l'une des touches du clavier. Pour modifier ce réglage, cliquez sur l'icône Préférences Système @ dans le Dock, puis sur Économiseur d'énergie.

Pour en savoir plus sur ENERGY STAR, consultez le site web d'www.energystar.gov.

# Apple et l'environnement

Apple reconnaît sa responsabilité en matière de réduction de l'impact de ses produits et de ses activités sur l'environnement.

Pour en savoir plus à ce sujet, consultez la page www.apple.com/fr/environment.

# Informations sur l'élimination et le recyclage

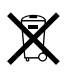

Ce symbole indique que ce produit et/ou sa batterie ne doivent pas être jetés avec les déchets ménagers. Lorsque vous décidez de mettre ce produit et/ou sa batterie au rebut, respectez les lois et directives locales en vigueur en matière d'environnement.

Pour en savoir plus sur le programme de recyclage d'Apple, les points de recyclage, les substances faisant l'objet de restrictions et sur toute autre initiative relative à l'environnement, consultez le site sur la www.apple.com/fr/environment.

#### Union européenne : instructions concernant l'élimination des déchets

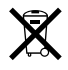

Le symbole ci-dessus signifie que, conformément aux lois et réglementations locales, vous devez mettre au rebut votre produit et/ou sa batterie séparément des ordures ménagères. Lorsque ce produit n'est plus utilisable, portez-le dans un centre de collecte des déchets agréé par les autorités locales. La collecte et le recyclage séparé de votre produit lors de l'élimination permettent de préserver les ressources naturelles et de protéger l'environnement et la santé des êtres humains.

#### Brasil—Informações sobre descarte e reciclagem

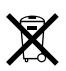

O símbolo indica que este produto e/ou sua bateria não devem ser descartados no lixo doméstico. Quando decidir descartar este produto e/ou sua bateria, faça-o de acordo com as leis e diretrizes ambientais locais. Para informações sobre o programa de reciclagem da Apple, pontos de coleta e telefone de informações, visite www.apple.com/br/environment.

#### Información sobre eliminación de residuos y reciclaje

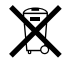

El símbolo indica que este producto y/o su batería no debe desecharse con los residuos domésticos. Cuando decida desechar este producto y/o su batería, hágalo de conformidad con las leyes y directrices ambientales locales. Para obtener información sobre el programa de reciclaje de Apple, puntos de recolección para reciclaje, sustancias restringidas y otras iniciativas ambientales, visite www.apple.com/la/environment.

#### Informations sur l'enlèvement de la batterie

La batterie lithium-ion de votre MacBook doit être réparée, remplacée ou recyclée par Apple ou par un fournisseur de services agréé. De plus, elle doit être recyclée ou jetée séparément et non avec les ordures ménagères conformément aux lois en vigueur et des indications qui s'imposent en matière d'environnement. Pour en savoir plus sur le recyclage et le remplacement des batteries, consultez la page http://www.apple.com/fr/batteries/service-and-recycling.

#### Efficacité du chargeur de batterie

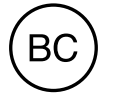

## Contrat de licence de logiciel

L'utilisation du MacBook constitue l'acceptation des conditions générales des licences de logiciels d'Apple et de tierces parties, que vous pouvez consulter dans les www.apple.com/legal/sla.

#### 

#### © 2016 Apple Inc. Tous droits réservés.

#### L'utilisation du logo Apple sur le clavier

(Option +Majuscule + K) à des fins commerciales sans le consentement écrit préalable d'Apple peut constituer une violation de la marque et une infraction pour concurrence déloyale contraires aux législations fédérales et d'État.

#### Apple, le logo Apple, AirDrop, AirPlay, AirPort, AirPort Time Capsule, AirPrint Apple TV, Apple Watch, Exposé,

FaceTime, Finder, Flyover, GarageBand, Handoff, iBooks, iMessage, iMovie, iPad, iPhone, iPhoto, iPod touch, iTunes, iTunes U, Keynote, Launchpad, Lightning, Mac, MacBook, Mission Control, Numbers, OS X, Pages, Photo Booth, Safari, Spaces, Spotlight, and Time Machine sont des marques commerciales d'Apple Inc., déposées aux États-Unis et dans d'autres pays.

Apple Music est une marque d'Apple Inc.

AppleCare, Apple Store, App Store, iCloud, iTunes Radio et iTunes Store sont des marques de service d'Apple Inc., déposées aux États-Unis et dans d'autres pays.

iBooks Store est une marque de service d'Apple Inc.

#### Apple 1 Infinite Loop Cupertino, CA 95014-2084 408-996-1010

#### www.apple.com

iOS est une marque commerciale déposée par Cisco aux États-Unis et dans d'autres pays, utilisée sous licence.

La marque et les logos Bluetooth® sont des marques déposées détenues par Bluetooth SIG, Inc. et sont concédés sous licence à Apple Inc pour tout usage.

ENERGY STAR® est une marque déposée aux États-Unis.

Les autres noms de produits et de sociétés peuvent être la propriété de leurs détenteurs respectifs.

Tous les efforts ont été déployés pour garantir que les informations de ce manuel sont exactes. Apple n'est pas responsable des erreurs d'impression ou de rédaction.

Certaines apps ne sont pas disponible dans toutes les zones. La disponibilité des apps est sujette à modification.

F019-00209/2016-04

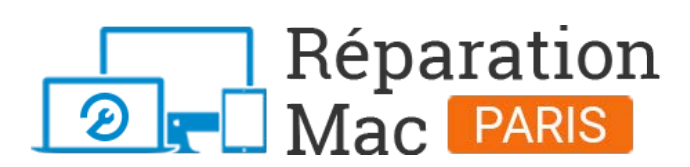

Conseils, informations et solutions de réparations pour tout appareil Apple Mac

# 01 76 45 53 01